**UNIVERSITY OF TWENTE.** 

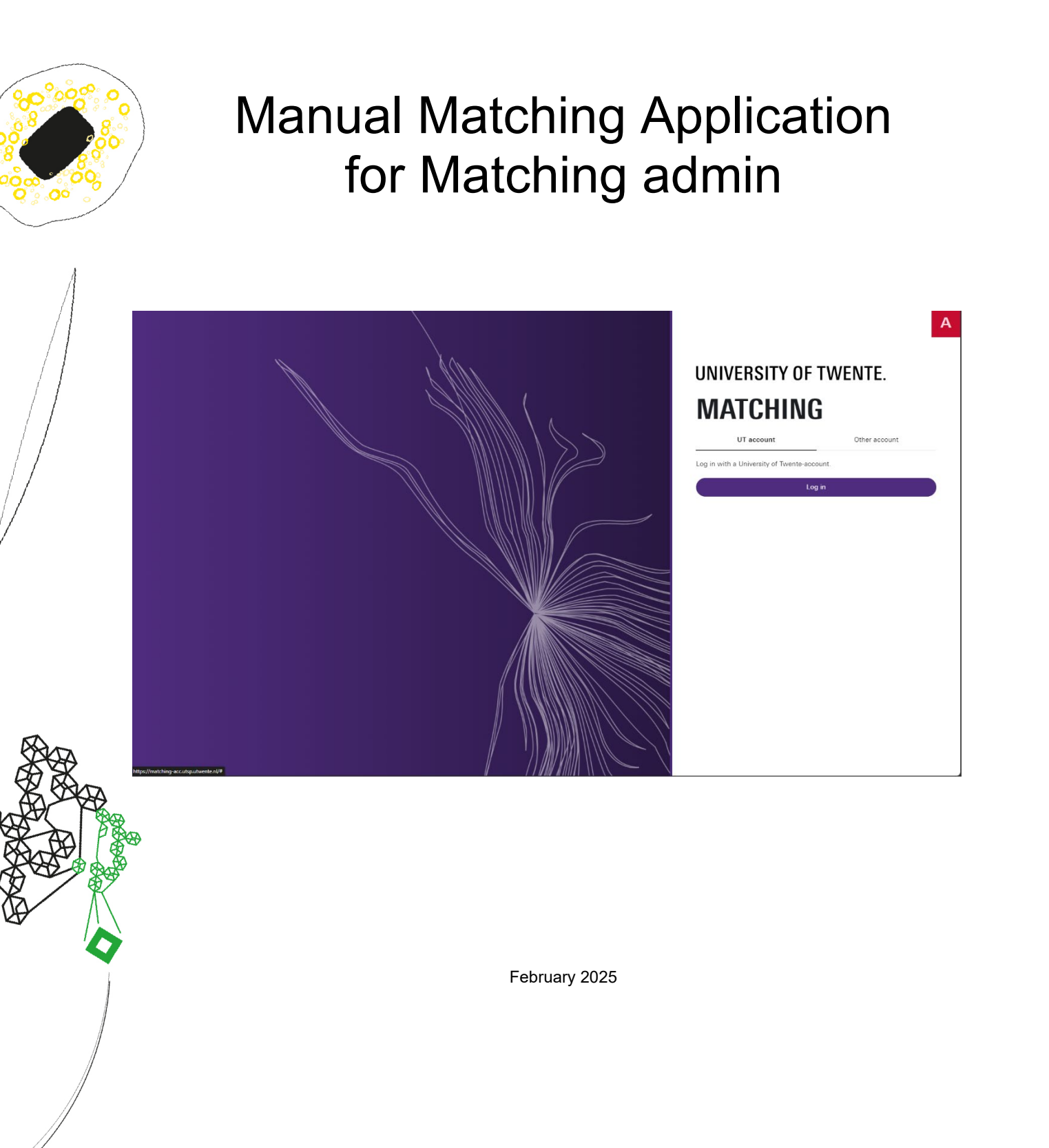

## Table of Contents

| Version management3                         |
|---------------------------------------------|
| Question types4                             |
| Mandatory4                                  |
| Trigger question4                           |
| Show in excel export5                       |
| Matching event                              |
| Creating or changing a matching event7      |
| Tab details7                                |
| Tab Timeslots7                              |
| Maintaining a scheduled timeslot8           |
| Maintaining an unscheduled timeslot9        |
| Tab Participants                            |
| Matching Forms                              |
| Preview Matching forms14                    |
| Editing trigger and export questions15      |
| Email templates                             |
| HTML Preview                                |
| Links                                       |
| Placeholders/Fishhook Fields                |
| Plain text                                  |
| Attachments                                 |
| Email settings                              |
| Reminder settings                           |
| No automatic reminders                      |
| Automatic reminders                         |
| Intro Text                                  |
| Import/Export                               |
| Button [Export data]                        |
| Button [Import advice]                      |
| Importing advice/rank numbers into Matching |
| TAB: Advice export > Export for Osiris      |
| Diakrites in documents                      |
| Good to know                                |
| Questions                                   |

## Version management

#### Click here for the latest version of the manual

Changes in the manual compared to the previous version:

- Screenshots updated
- Button "export to CSV" modified to "export for Osiris"
- Advice "neutral modified to "Doubts" (T) and "Not attended" modified to "Not participated" (ND)
- Values to be used in advices are indicated in several places.
- Output format for export document for SAS has been changed to .txt
- "Export for Osiris" with "from" date
- Position of reminder email template has been corrected

## Question types

When creating or editing a questionnaire, there are a couple of options for the types of questions that can be used in the questionnaires. Each type of question has the possibility to mark that question as:

- Mandatory
- Trigger question
- Show in excel export

### Mandatory

An answer <u>must</u> be provided by the prospective student for this question. If no answer is provided, the questionnaire cannot be submitted by the prospective student. A question will only be made mandatory if a study programme has explicitly requested it. **Be aware** 

Be aware, if a questionnaire doesn't have any mandatory questions, it's technically possible to submit a blank questionnaire after confirming with 'YES' to the last control question, 'Are you sure you want to submit the questionnaire?'. Submitted questionnaires can't be made undone or resend.

```
Below you can register for one of the matching events we are organising. Applicants located in the Netherlands are expected to register for one of the or
campus matching events. Applicants located outside the Netherlands are of course welcome to join us on campus as well.
After registration, you will be given more information about the event in due time.
```

Mandatory questions are marked with \*.

## **Trigger question**

A trigger question ensures that the matching advisor is presented with an overview of the answers to the trigger questions in "prospect view".

| VIEW PROSPEC                                                                                                    | т                               |                                                                                         |                   |                            |          |
|----------------------------------------------------------------------------------------------------|---------------------------------|-----------------------------------------------------------------------------------------|-------------------|----------------------------|----------|
| NUMBER OF STREET STREET S |                                 |                                                                                         |                   | INTERNAL CHAT              |          |
| have Traigenpartment                                                                                                    |                                 |                                                                                         |                   |                            |          |
| Summary Matching f                                                                                                    | forms Files Emails              |                                                                                         |                   |                            |          |
| DETAILS                                                                                                    |                                 | TRIGGER QUESTIONS                                                                       |                   |                            |          |
| Student number 2018<br>First name 1600                                                                                                    | 100                             | MIDDLE                                                                                  |                   | ן                          |          |
| Infixes Not                                                                                                    |                                 | 1. De ingevulde vragenlijst zorgt dat ik beter voorbereid<br>aan de studie kan beninnen | Helemaal mee eens |                            |          |
| Date of birth Line<br>Email adress                                                                                                    | D-0001<br>Next@PELderCythema.in | den de stades fan segninen.                                                             |                   |                            |          |
| NATIONALITY                                                                                                    |                                 |                                                                                         |                   | ·                          |          |
| Country of birth                                                                                                    |                                 |                                                                                         |                   |                            |          |
| Country of<br>residence                                                                                                    |                                 |                                                                                         |                   |                            |          |
| Language NL                                                                                                    |                                 |                                                                                         |                   | Press CTRL + Enter to send | - 41     |
| APPLICATION                                                                                                    |                                 |                                                                                         |                   | MATCHING EVENTS            |          |
| Academic year 2024                                                                                                    | 4                               |                                                                                         |                   | Event                      | Attended |
| Application date 24-03                                                                                                    | 7-2024                          |                                                                                         |                   | No items found.            |          |
| Deficient                                                                                                    |                                 |                                                                                         |                   |                            |          |
|                                                                                                    |                                 |                                                                                         |                   |                            |          |
| Also applicated for:                                                                                                    |                                 |                                                                                         |                   |                            |          |
| - press perchasile sources ( p                                                                                                    | 100D                            |                                                                                         |                   |                            |          |

## Show in excel export

If a question is marked as "Show in export", the answer to this question will be included in a column in an Excel export.

The name of this Excel label is the column name in the Excel export. The functional admin and Matching admin can give the label their own description if desired.

| Q1 - 9. WISKUNDE B CIJFER:                                                                          |                                              |                              | -                                           |
|----------------------------------------------------------------------------------------------------|----------------------------------------------|------------------------------|---------------------------------------------|
| Question type                                                                                       |                                              |                              |                                             |
| Alphanumeric                                                                                        |                                              |                              | $\sim$                                      |
| Grade (i)                                                                                           | Trigger question (i)                         |                              |                                             |
| Mandatory                                                                                           | Show in excel export (i)                     |                              |                                             |
|                                                                                                    | Excel label<br>Wiskunde B cijfer             | ]                            |                                             |
| 1st Sort # Question                                                                                 |                                              |                              |                                             |
| 1 😡 Source   B I S   🗄 🗄 🗏 🕸                                                                        |                                              |                              |                                             |
| 9. Wiskunde B cijfer:                                                                               |                                              |                              |                                             |
| A B C D E F                                                                                         | G H I J K                                    | L M                          | N O P                                       |
| 1 Student nr Program Academic year Program intensity Date Matching event Result Matching event Firs | t name Initials Last name Infixes Birth date | Emailadress Residence countr | y Birth country Language Application date D |

|   | A            | В          | С             | D                 | E                   | F                            | G                | н        | 1.1                                                                                                    | J       | К                | L                                  | M                 | N             | 0        | P                | Q         | R                 | S |
|---|--------------|------------|---------------|-------------------|---------------------|------------------------------|------------------|----------|----------------------------------------------------------------------------------------------------|---------|------------------|------------------------------------|-------------------|---------------|----------|------------------|-----------|-------------------|---|
| 1 | Student      | nr Program | Academic year | Program intensity | Date Matching event | <b>Result Matching event</b> | First name       | Initials | Last name                                                                                                    | Infixes | Birth date       | Emailadress                        | Residence country | Birth country | Language | Application date | Deficient | Wiskunde B cijfer |   |
| 2 | - Belleville | B-TN       | 2024          | V                 |                     |                              | highling:        | 1.0.     | the second                                                                                                    | ÷.      | 11-11-2005 00:00 | and the second second second       | Nederland         | Nederland     | NL       | 1-11-2023 00:00  |           |                   |   |
| 3 | 100.000      | B-TN       | 2024          | v                 |                     |                              | int .            | 100.00   | Support of                                                                                                    |         | 16-10-2006 00:00 | and an interaction of the          | Nederland         | Nederland     | NL       | 25-12-2023 00:00 |           |                   |   |
| 4 | 10000        | B-TN       | 2024          | v                 |                     |                              | test the         | 100      | 10.00                                                                                                    | ÷.      | 3-3-2006 00:00   | and an international states of the | Nederland         | Nederland     | NL       | 29-10-2023 00:00 |           |                   |   |
| 5 | - 400        | B-TN       | 2024          | v                 | 11-8-2024 13:00     |                              | Part in          | 14.4     | Production (Control of Control of |         | 8-7-1978 00:00   | a finite in the second             |                   | NL            | NL       | 18-7-2024 13:38  |           | 6                 |   |
| 6 | 1000         | B-TN       | 2024          | v                 | 30-8-2024 17:00     |                              | Arriell (mahare) |          | 10.000                                                                                                    |         | 19-6-1973 00:00  | a finite de la contra d            | NL                | NL            | NL       | 1-7-2024 00:00   |           |                   |   |
| 7 |              |            |               |                   |                     |                              |                  |          |                                                                                                    |         |                  |                                    |                   |               |          |                  |           |                   |   |

Because the explanation text has already been explained before, this chapter will not give any additional information about the explanation texts.

## Matching event

Matching events in Matching are primarily intended for the organisation of scheduled group information sessions given online or on campus during the course of a college year. Matching events in Matching can also be used for information sessions that have not yet been scheduled. For both variants, a prospective student must register for it when filling in a questionnaire. The matching event must therefore be included as a question type on a questionnaire before a questionnaire has been published. Configuring a matching event can be done on the 'Matching events' tab at the CONFIG tile.

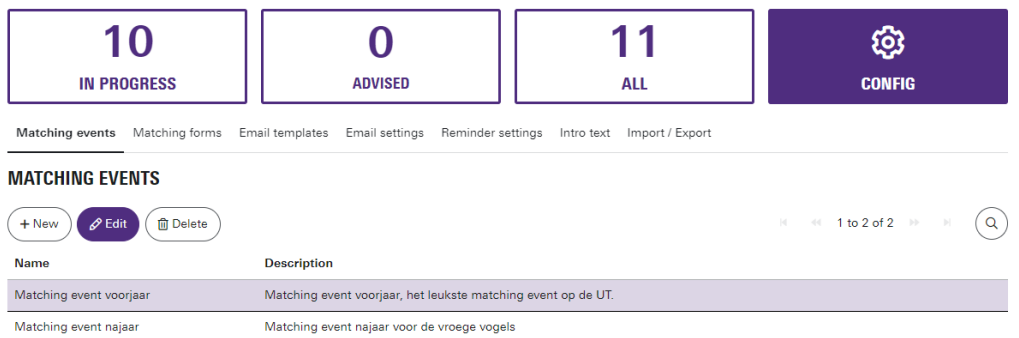

A list of all matching events registered for the programme will be shown. Most of the time, only one matching event with multiple timeslots during a college year.

- 'New': Creates a new matching event
- 'Edit': Changes the selected matching event
- 'Delete': Deletes the selected matching event. Be careful if it has been used in a questionnaire and prospective students have subscribed to it. What you delete is no longer available.

It is possible to create more than one matching event. For each event, it is possible to create a specific mail template and link to the specific event.

## Creating or changing a matching event

### Tab details

You can fill in the name of a matching event and optionally a detailed description of the event here. Both are presented in a questionnaire, so if additional information is needed, it can be maintained here. Tip: in the questionnaire itself this can also be done in an information field when defining the specific question of the 'Matching event' question type.

| EDIT MATCH                     | ING EVENT                                                                                                    |
|--------------------------------|----------------------------------------------------------------------------------------------------|
| Details Timeslots Participants |                                                                                                    |
| Name                           | Namin'ny paosifisitra ing indiana                                                                                                    |
| Description                    | the result where we are related as a result of the set of the set of the proof and the proof we will depend of                                                     |
|                                |                                                                                                    |
| Used in the following form(s): | Questionnaire Technology Science - Version nr.1<br>Ail questiontypes Technology Science - Version nr.1<br>DEMO All questiontypes Technology Science - Version nr.1 |

If a Matching event is used as a question type in one or more questionnaires, it will be shown here.

| Tab Timeslots                  |           |              |
|--------------------------------|-----------|--------------|
| EDIT MATCHING                  | EVENT     |              |
| Details Timeslots Participants |           |              |
| + New                          |           |              |
| Date                           | Location  | Participants |
| 04-03-2025 08:00 - 12:00       | Zwaaier 3 | 9            |
| 04-03-2025 13:30 - 16:30       | Zwaaier   | 0            |

On the Timeslots tab, you can maintain time slots:

- Creating a time slot can be done with the '+New' button
- Modifying a time slot can be done by selecting the record and click on the pencil on the right
- Deleting a time slot can be done by selecting a record and click on the recycle bin on the right

If either creating or modifying is chosen, a new window will pop up where you can maintain a timeslot.

You can edit an existing time slot by pressing the edit-pencil:

| Details Timeslots Participants |                                |              |          |
|--------------------------------|--------------------------------|--------------|----------|
| + New                          |                                |              |          |
| Date                           | Location                       | Participants |          |
| 10.000 Att. 100                | Ter Transmitt                  | 3/20 [       | <u>n</u> |
| 0.0.002 0.00-0.00              | Inclusive .                    | 2/20         |          |
| 10.00 80.00                    | http://www.beckyney.com/chine. | 0            |          |
| 10.000                         | CONTRACTOR OF A DESCRIPTION    | 0            |          |
| ten aparten                    | English (Telline)              | 0            |          |

### Maintaining a scheduled timeslot

| NEW TIME S               | SLOT                                |    |  |
|--------------------------|-------------------------------------|----|--|
| Location                 | UT Campus event in Gebouw de Waaier |    |  |
| Online                   | Yes 💽 No                            |    |  |
| Date                     | dd-mm-yyyy                          |    |  |
| Specify time             | Yes No                              |    |  |
| Start time               | HH:mm                               | ٩  |  |
| End time                 | HH:mm                               | () |  |
| Registration close date  | dd-mm-yyyy                          |    |  |
| Specify max participants | Yes No                              |    |  |
| Max<br>participants      |                                     |    |  |
| Save X Ca                | incel                               |    |  |

A scheduled time slot has the following characteristics that can be maintained:

- Location: The location where the event takes place.
- Online: an indication whether or not it is an online event. Tip: describe that in the Location as well.
- Date: The date on which the event takes place.
- Specify time: If the start and end times are known, they can be specified here. This is not mandatory.
- Start time: The start time of the event.
- End time: the end time of the event.

- Registration close date: the date on which a prospective student can no longer subscribe for that timeslot. From that day, the time slot will be crossed out in the questionnaire and can no longer be registered for!
- Specify max participants: If the maximum number of participants is known, it can be specified here. This is not mandatory.
- Max participants: The maximum number of participants. If this maximum has been reached, the Time slot in the questionnaire will be crossed out and can no longer be registered for!

### Maintaining an unscheduled timeslot

| Location                | Online Groeps Event, uitnodiging volgt per mail |  |
|-------------------------|-------------------------------------------------|--|
| Online                  | Yes No                                          |  |
| Date                    | dd-mm-yyyy                                      |  |
| Specify time            | Ves 🔘 No                                        |  |
| Registration close date | dd-mm-yyyy                                      |  |
| Specify max             | Yes 🖸 No                                        |  |

An unscheduled timeslot can be used to create an Online unscheduled event that can be used in a questionnaire. Such an unscheduled online event can be used, for example, during a college year, to invite groups of prospects to an online group meeting.

An unscheduled timeslot has the following characteristics that can be maintained:

- Location: the place where the event takes place. Put here clearly what kind of event it is.
- Online: an indication whether or not it is an online event. Tip: describe that in the location as well.
- Date: The date on which the event takes place. This is not mandatory.
- Specify time: If the start and end times are known, they can be specified here. This is not mandatory.
- Registration close date: The date on which the event can no longer be registered. From that day, the Time slot will be crossed out in the questionnaire and can no longer be registered for! This is not mandatory.
- Specify max participants: If the maximum number of participants is known, it can be specified here. This is not mandatory.

## Tab Participants

On this tab, you can view the registrations of prospects for the matching events, maintain them and email them individually or in groups to inform them in more detail about the matching event they have registered for.

| Tab Partici                                                                                                    | ab Participants/Prospects      |                        |                                       |          |  |  |  |  |  |
|----------------------------------------------------------------------------------------------------|--------------------------------|------------------------|---------------------------------------|----------|--|--|--|--|--|
| EDIT                                                                                                    | EDIT MATCHING EVENT            |                        |                                       |          |  |  |  |  |  |
| Details Timeslots                                                                                                    | Details Timeslots Participants |                        |                                       |          |  |  |  |  |  |
| Prospects Not s                                                                                                    | ent Sent                       |                        |                                       |          |  |  |  |  |  |
| Export to Excel                                                                                                    |                                |                        |                                       |          |  |  |  |  |  |
| First name                                                                                                    | Last name                      | Email                  | Timeslot                              | Attended |  |  |  |  |  |
| 1000                                                                                                    | 10000                          | osiris-test@utwente.nl | 10-02-2025 08:00 - 12:00   De Zwaaier | No       |  |  |  |  |  |
| and the second second sec | Parameters.                    | osiris-test@utwente.nl | 10-02-2025 08:00 - 12:00   De Zwaaier | Yes      |  |  |  |  |  |
| 1994                                                                                                    | 10000                          | osiris-test@utwente.nl | 10-02-2025 08:00 - 12:00   De Zwaaier | No       |  |  |  |  |  |
| 1000                                                                                                    | 1000                           | osiris-test@utwente.nl | 10-02-2025 13:00 - 17:00   De Zwaaier | No       |  |  |  |  |  |
|                                                                                                    |                                |                        | 10-02-2025 13:00 - 17:00   De Zwaaier | Yes      |  |  |  |  |  |
|                                                                                                    |                                |                        |                                       |          |  |  |  |  |  |

Here you will find an overview of all registrations for all time slots of a matching event. The prospective student can only register for a matching event via a questionnaire if it is included there as a question. You will find the following buttons here:

- Export to Excel: This creates a .csv file containing an overview of all registrations. This can be used, for instance, as an attendance list on the day of the actual event.
- Select all: Selects all lines.

Prospects Not sent Sent

- Deselect all: Deselects all lines.
- Toggle attendance: Changes the indication whether the prospective student whose entry is selected was present at the event.
- Change timeslot: Allows you to change the timeslot of the selected lines if necessary. **Note**: this does not automatically notify the prospect.
- Search button (the magnifying glass), a search menu pops up as shown below. Here you can search by First name, Last name, Email, Timeslot, Attended and combinations of them. Pressing the search button again will perform the search selection. Next to the search button is a reset button that clears the search selection. Below it, "hide search" pops up, which can be used to close the search bar.

| First name      | Last name | Email                        | Timeslot | ~ |                 | Q ()          |
|-----------------|-----------|------------------------------|----------|---|-----------------|---------------|
| ~               |           |                              |          |   |                 |               |
| Export to Excel | all       | gle attendance ① Change time | slot     |   | 1 to 9 of 9 🛛 🕨 | Hide search 🔨 |

#### Mailing about matching event: Tab Participants/not sent

| EDIT N                                                                                                    | латснії                                                                                                    | IG EVENT                       | *                         |                                   |
|----------------------------------------------------------------------------------------------------|----------------------------------------------------------------------------------------------------|--------------------------------|---------------------------|-----------------------------------|
| Details Timeslots                                                                                                    | Participants                                                                                                    |                                |                           |                                   |
| Prospects Not se                                                                                                    | ent Sent                                                                                                    |                                |                           |                                   |
| First name                                                                                                    | Last name                                                                                                    | Email                          | Timeslot                  | × (Q)(D)                          |
| Attended                                                                                                    |                                                                                                    |                                |                           |                                   |
|                                                                                                    | ~                                                                                                    |                                |                           |                                   |
| Select all                                                                                                    | ] Deselect all                                                                                                  | all                            |                           | ≪ 1 to 20 of 23 → → Hide search ∧ |
| First name                                                                                                    | Last name                                                                                                    | Email                          | Timeslot                  | Attended                          |
| (in a)                                                                                                    | Traken .                                                                                                    | e adres di stantane            | 04-04-2025   online       | No                                |
| The Association of the Association of the Associati | See.                                                                                                    | and an integral difference on  | 12-06-2025   online       | No                                |
| The last                                                                                                    | Research and the                                                                                                | and an inclusion of some       | 04-04-2025   online       | No                                |
| ile en                                                                                                    | inter-                                                                                                    | Independence Report Former     | 14-03-2025   on campus UT | No                                |
| and an                                                                                                    | terhops.                                                                                                    | terrar of a participation of a | 12-06-2025   online       | No                                |
| The second                                                                                                    | Distance little                                                                                                 | termination and provide the    | 14-03-2025   on campus UT | No                                |
| 100                                                                                                    | The states                                                                                                    | No. Photo Street and           | 04-04-2025   online       | No                                |
| -                                                                                                    | Inclusion Inclusion                                                                                             | period and period and          | 04-04-2025   online       | No                                |
| inger (                                                                                                    |                                                                                                    | province (springer)            | 25-04-2025   on campus UT | No                                |
| date:                                                                                                    | Part of the second second second second second second second second second second second second second second s | percent of process             | 14-03-2025   on campus UT | No                                |
| Tar.                                                                                                    | 140                                                                                                    | and the second second          | 04-04-2025   online       | No                                |
| tanya.                                                                                                    | Pergudan                                                                                                    | and a second second second     | 04-04-2025   online       | No                                |
| 1000                                                                                                    | 1000                                                                                                    | and considered and             | 25-04-2025   on campus UT | No                                |

This tab shows the prospects who have not yet received an email about the matching event they have registered for. Sending an email about the matching event has to be done manually.

#### Be aware:

In the default view, no specific time slot is selected. The selection you see, contains prospects in multiple time slots mixed together (default: alphabetical order of first name).

If you'd like to write to a specific group of prospects from a specific time slot, you will have to make that selection first. Do that as follows:

- Click on the 'timeslot' bar and select the specific timeslot you want to email prospects from.
- Then click on the magnifying glass

You can see that the selection of prospects has now changed. Now only prospects who have signed up for this particular time slot are shown.

# **EDIT MATCHING EVENT**

| Details Timeslots | Participants        |                              |                                    |                                   |
|-------------------|---------------------|------------------------------|------------------------------------|-----------------------------------|
| Prospects Not sen | t Sent              |                              |                                    |                                   |
| First name        | Last name           | Email                        | Timeslot<br>14-03-2025   on campus |                                   |
| Attended          | ~                   |                              |                                    |                                   |
| Select all        | Deselect all Send e | mail                         |                                    | ≪ 1 to 5 of 5 ▷ ➢ ➢ Hide search ∧ |
| First name        | Last name           | Email                        | Timeslot                           | Attended                          |
| 444               | distants.           | Any and produces             | 14-03-2025   on campus UT          | No                                |
| for the second    | Exceptions.         | construction of the process. | 14-03-2025   on campus UT          | No                                |
|                   | And and             | perception in the second     | 14-03-2025   on campus UT          | No                                |
| Sec.              | Sec. 1              | and a provide state          | 14-03-2025   on campus UT          | No                                |
|                   |                     |                              |                                    |                                   |

Here you can send emails about the matching event. You will find the following buttons here:

- Select all: Which selects all lines presented on screen. Lines hidden on the next page, won't be selected.
- Deselect all: Which deselects all lines
- Send email: All selected lines will receive an email of the Matching event email type with the email template linked to it \*
- Search button (the magnifying glass): the standard search functionality

\* A specific email text can be created by creating an email template at 'CONFIG/Email templates' with, for example, a link in it to a Teams meeting. This template must then be linked to the Matching event at 'CONFIG/Email settings'. That email is then sent to the selected lines after pressing the 'Send email' button

#### Mailing about matching event: Tab Participants/sent

| EDIT I          | матсн                           | NG EVENT                  |                                                                                                    |                          |           |
|-----------------|---------------------------------|---------------------------|----------------------------------------------------------------------------------------------------|--------------------------|-----------|
| Details Timeslo | ots Participants                |                           |                                                                                                    |                          |           |
| Prospects Not s | sent Sent                       |                           |                                                                                                    |                          |           |
| Select all      | Deselect all                    | email                     |                                                                                                    | 1 to 4 of 4 🕨            |           |
| First name      | Last name                       | Email                     | Timeslot                                                                                                    | Email sent               | Attended  |
|                 |                                 |                           | 40.00.0005.00.00.40.00.LD- 7                                                                                            | 04.00.0004               | AL.       |
| 1000            | The second                      | COLUMN STREET, STREET, ST | 10-02-2025 08:00 - 12:00   De zwaaier                                                                                   | 24-09-2024               | NO        |
| 1942            | Transa .                        | tern aufperarie to        | 10-02-2025 08:00 - 12:00   De Zwaaier                                                                                   | 12-12-2024               | Yes       |
| 160<br>160      | Territori<br>Antonio<br>Antonio | internationales en        | 10-02-2025 08:00 - 12:00   De Zwaaier<br>10-02-2025 08:00 - 12:00   De Zwaaier<br>10-02-2025 08:00 - 12:00   De Zwaaier | 12-12-2024<br>12-12-2024 | Yes<br>No |

This tab shows the prospects who already received an email about the matching event they registered for. The email sent column shows when that email was sent. If

necessary, another email can be sent from here to the registrant about the matching event. For example, to pass on a change. You will find the following buttons here:

- Select all: Which selects all lines.
- Deselect all: To deselect all lines.
- Send email: All lines that are selected will receive an email of the Matching event type with the email template linked to it \*.
- Search button (the magnifying glass): The standard search functionality

\* A specific email text can be created by creating an email template at the tile 'CONFIG/Email templates' with, for example, a link in it to a Teams meeting. This template must then be linked to the Matching event at 'CONFIG/Email settings'. That email is then sent to the selected prospects after pressing the 'Send email' button.

## **Matching Forms**

The Functional admin has set up the questionnaire in three parts:

- Intro (short welcome message at the opening of the questionnaire)
- Middle (the actual questionnaire)
- **Outro** (short thank you message at the end of the questionnaire)

### **Preview Matching forms**

The Matching admin has the option to view the questionnaire before going live. Under the "Matching Forms" tab, there are the above-mentioned parts. Select the "**middle**" and click on "preview".

| The second second second second second second second second second second second second second second second se |                        | Notes -            |               |                      |                          |           |
|----------------------------------------------------------------------------------------------------|------------------------|--------------------|---------------|----------------------|--------------------------|-----------|
| DASHBOARI                                                                                                    |                        | 1 alt              |               |                      |                          |           |
| Program Pagainings 201+31                                                                                       | 81                     | ~                  |               |                      |                          |           |
| Matching events Matching forms Em                                                                               | ail templates Email se | attings Reminder s | attings Intro | text Import / Export |                          |           |
| MATCHING FORMS                                                                                                  |                        |                    |               |                      |                          |           |
| Preview & Edit trigger- and excel of                                                                            | questions              |                    |               |                      | 🗵 📲 1 to 5 of 5          | 5 × × Q   |
| Name                                                                                                    | Status                 | Form type          | Version       | Last changed by      | Changed date             | Primary   |
| Outre in the                                                                                                    | Current                | Outro              | 1             | Functional Admin     | 19-07-2024               | No        |
|                                                                                                    | Current                | later              |               | Functional Admin     | 03-10-2024               |           |
| Intre in Par                                                                                                    | Current                | intro              | 2             | r unouonur Aumin     | 00 10 2021               | NO        |
| Intra B.PBP<br>Middle B-PSY                                                                                     | Current                | Middle             | 4             | Functional Admin     | 03-10-2024               | Yes       |
| Intre B-PSY                                                                                                    | Current                | Middle             | 4             | Functional Admin     | 03-10-2024<br>30-10-2024 | Yes<br>No |

You will now see the questionnaire as the applicant will see it. Here you can see if everything is set up and functioning as desired. Also, check how the questions work. The numbers at the top are the different sections that have been set up. You can use the previous" and "next" buttons to move back- and forward.

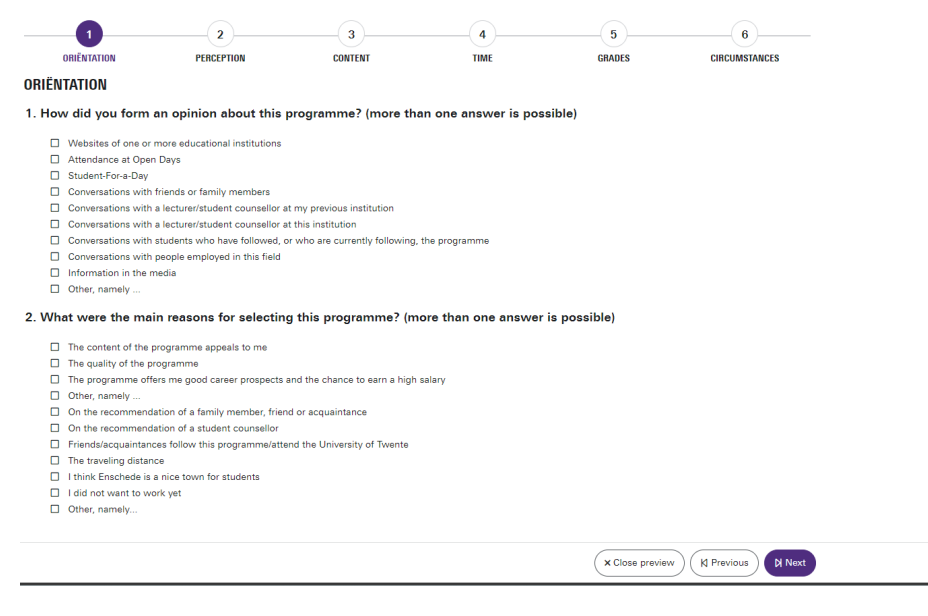

### Editing trigger and export questions

The Matching admin can make changes to the "trigger" and "export" settings without any issues. The changes made will be immediately active and will not cause a version change. **Note**: These actions can only be done after the questionnaire has gone live.

- 1. Select the correct course.
- 2. Click on Matching Forms.

3. Select type "middle" and click on "edit trigger- and excel questions".

UNIVERSITY OF TWENTE. MATCHING

| DASHBOA                       | RD                             |                |               |                  |                 |         |  |
|-------------------------------|--------------------------------|----------------|---------------|------------------|-----------------|---------|--|
| Program Psychology            | 2024-2025                      | ~              | ] 0           |                  |                 |         |  |
| Matching events Matching form | ns Email templates Email setti | ngs Intro text | Import / Expo | rt               |                 |         |  |
| Preview                       | d excel questions              |                |               |                  | 🖂 🐳 1 to 3 of 3 | Q       |  |
| Name                          | Status                         | Form type      | Version       | Last changed by  | Changed date    | Primary |  |
| Intro B-PSY                   | Current                        | Intro          | 1             | Functional Admin | 19-07-2024      | No      |  |
| Outro B-PSY                   | Current                        | Outro          | 1             | Functional Admin | 19-07-2024      | No      |  |
| Middle B-PSY                  | Current                        | Middle         | 2             | Functional Admin | 19-07-2024      | Yes     |  |

#### You will now be taken to a new screen:

| 5 - WID                                            | DLE B-H                                                                                                    | PSY                                                                                                    |
|----------------------------------------------------|----------------------------------------------------------------------------------------------------|----------------------------------------------------------------------------------------------------|
| ect overview as so called<br>shown as column heade | l trigger questions. And w<br>r in the export.                                                                                                    | vhich                                                                                                    |
| ls trigger qu                                      | estion Show in excel                                                                                                    | Excel label                                                                                                    |
| $\checkmark$                                       |                                                                                                    |                                                                                                    |
| $\checkmark$                                       |                                                                                                    |                                                                                                    |
|                                                    | Y                                                                                                    | 123434                                                                                                    |
| $\checkmark$                                       | $\checkmark$                                                                                                    | Likert Dutch                                                                                                    |
| V                                                  | $\checkmark$                                                                                                    | MC                                                                                                    |
|                                                    | $\checkmark$                                                                                                    | ddd                                                                                                    |
| $\checkmark$                                       | $\checkmark$                                                                                                    |                                                                                                    |
| V                                                  |                                                                                                    |                                                                                                    |
| $\checkmark$                                       | $\checkmark$                                                                                                    | Date Picker                                                                                                    |
|                                                    |                                                                                                    |                                                                                                    |
|                                                    |                                                                                                    |                                                                                                    |
|                                                    |                                                                                                    |                                                                                                    |
| $\checkmark$                                       | $\checkmark$                                                                                                    |                                                                                                    |
|                                                    | J - IVID<br>Nect overview as so called<br>shown as column header<br>Is trigger qu<br>V<br>V<br>V<br>V<br>V<br>V<br>V<br>V<br>V<br>V<br>V<br>V<br>V | S - WIDDLLC D-<br>nect overview as so called trigger questions. And we<br>shown as column header in the export.<br>Is trigger question Show in excel<br>I g G G G G G G G G G G G G G G G G G G |

× Close

A

By turning checkmarks on and off, you can indicate what the correct setting should be for each question. If you mark a question as "show in Excel" a column "Excel label" will appear. It needs to be defined. (What do you want the column of this question to be called in the Excel export?)

## **Email templates**

The Matching admin can create and edit Forms. Because the templates have already been set up by functional admin, it is especially important to find out how to edit an existing template.

There are two types of text in an email template:

- HTML Preview
- Plain text

Both fields need to be filled.

#### **HTML** Preview

First, the HTML Preview is filled in. Placeholders can be set up here.

| emplate Name                                                                                               | <ol> <li>St. Balanti (Constante page 1996) p.1.</li> </ol>                                                                                                    |   |
|----------------------------------------------------------------------------------------------------|----------------------------------------------------------------------------------------------------|---|
| ubject                                                                                                    | B-CE Entertrainstructure and SERLAR                                                                                                    |   |
| Plain text HTML Preview A                                                                                  | lttachments                                                                                                    |   |
| B I <del>S</del>   <u>I</u> <sub>x</sub>   ≟≡ ∶≡   ∉≡                                                      | ±μ   99   ∞ ∞ ∞   ■   🖬 🏛 🚊 Ω   Styles 🔹   Format 🔹   🔀   ?                                                                                                    |   |
| Dear student,                                                                                              |                                                                                                    | Ô |
| Thanks for completing the online<br>serves as a self-check, so you wi<br>with the study advisor . If you w | e questionnaire for the Civil Engineering programme at the University of Twente. This questionnaire<br>Il not receive specific feedback on your answers unless you have specified that you want a meeting<br>ish to view the answers you gave, please check (SVS_weblink). | Ŧ |
|                                                                                                    |                                                                                                    |   |

If the Matching admin is also Matching advisor, the Matching admin functionalities are behind the "config" button.

# DASHBOARD

| The Mendix @ UT team builds apps optimized for Go | oogle Chrome and Microsoft Edge. | Please use one of these browsers for the best | experience     |                  |
|---------------------------------------------------|----------------------------------|-----------------------------------------------|----------------|------------------|
| Program Technische Natuurkunde 2024               | - 2025 2024-2025 🗸 🗸             |                                               |                |                  |
| 1<br>IN PROGRESS                                  | O<br>Advised                     | 1<br>ALL                                      | <b>5</b><br>co | ۇغ<br>NFIG       |
| Matching events Email templates Email settings    | s TEMP Create questionnaire      | Export                                        |                |                  |
| EMAIL TEMPLATES                                   |                                  |                                               |                |                  |
| + New CEdit Delete Duplicate                      | Refresh tokens                   |                                               | 📧 🔍 1 to 3 of  | 3 » » Q          |
| Template name                                     | Subject                          |                                               | Attachment     | Created on       |
| Follow up Technische Natuurkunde                  | Korte vragenlijst                |                                               | No             | 16-07-2024 11:18 |
| Herinnering                                       | Herinnering om vragenlijst in te | vullen                                        | No             | 16-07-2024 11:26 |
| Uitnodigingsbrief Technische Natuurkunde          | Uitnodigingsbrief                |                                               | No             | 12-07-2024 14:36 |

×

• Click on the "New" button to create a new template.

In the screen that follows, you can do the following:

| emplate Name                                                                                                    | B-CE Bedankt (instroom sept 2024_v2)                                                                                                    |     |
|----------------------------------------------------------------------------------------------------|----------------------------------------------------------------------------------------------------|-----|
|                                                                                                    |                                                                                                    |     |
| ubject                                                                                                    | B-CE Bedankt (instroom sept 2024_v2)                                                                                                    |     |
| mail Content 3                                                                                                    |                                                                                                    |     |
| Plain text HTML Preview                                                                                                    | Attachments                                                                                                    |     |
| B⊻I≡≣                                                                                                    |                                                                                                    |     |
| www.utwente.nl/en/openday                                                                                                    | y <u>s/bachelor</u>                                                                                                    |     |
| <ul> <li>Student for a Day: Do you</li> </ul>                                                                                                    | u want get a taste of student life at the UT and gain first-hand experience from a first or second-year Civil                                                                                                    |     |
| Engineering student? This is                                                                                                    | s possible at any week day until mid-June. If you cannot come to campus, you can arrange an online meet-<br>information and to sinn up (before 1, lune), please visit our website.                                                                                                    | 1   |
|                                                                                                    | memalen and to sign up (core of care), prodo the car <u>mound</u> .                                                                                                    |     |
|                                                                                                    |                                                                                                    |     |
| <ul> <li>Check the Study Choice</li> </ul>                                                                                                    | Calendar for an overview of all activities                                                                                                    |     |
| chock the <u>cludy choice</u>                                                                                                    |                                                                                                    |     |
| )                                                                                                    | Sultituir for an overview of an advanted.                                                                                                    | rds |
| p                                                                                                    | <u>Subtrue</u> for an overview of an additional.                                                                                                    | rds |
| p laceholders                                                                                                    | <u>Subtrue</u> for an overview of an additional.                                                                                                    | rds |
| p<br>laceholders                                                                                                    | 306 wo                                                                                                    | rds |
| aceholders                                                                                                    | add dynamic content to the body of your email template. For example,<br>by name. The placeholder will automatically be replaced by the                                                                                                    | rds |
| aceholders aceholders aceholders election Module to your pro                                                                                                    | add dynamic content to the body of your email template. For example,<br>by name. The placeholder will automatically be replaced by the<br>of the entity type selected here. You need to add and configure the<br>bject before you can create placeholders.                                                                                                    | rds |
| P<br>Placeholders<br>Placeholders can be used to a<br>rou can address the recipient<br>tiribute values of an object o<br>Reflection Module to your pro                                                                                                    | add dynamic content to the body of your email template. For example,<br>solution to the body of your email template. For example,<br>by name. The placeholder will automatically be replaced by the<br>of the entity type selected here. You need to add and configure the<br>oject before you can create placeholders.                                                                             | rds |
| p<br>Placeholders<br>laceholders can be used to a<br>ou can address the recipient<br>tribute values of an object o<br>leflection Module to your pro-<br>select                                                                                                    | 306 wo<br>add dynamic content to the body of your email template. For example,<br>t by name. The placeholder will automatically be replaced by the<br>of the entity type selected here. You need to add and configure the<br>oject before you can create placeholders.                                                                                                    | rds |
| p laceholders laceholders laceholders laceholder ttribute values of an object o eflection Module to your pro elect laceholder ntity Core                                                                                                    | 306 wo<br>add dynamic content to the body of your email template. For example,<br>tby name. The placeholder will automatically be replaced by the<br>of the entity type selected here. You need to add and configure the<br>oject before you can create placeholders.                                                                                                    | rds |
| P<br>Placeholders<br>Vaceholders can be used to a<br>ou can address the recipient<br>ttribute values of an object o<br>leflection Module to your pro-<br>velect<br>Vaceholder<br>initiy                                                                                                    | 306 wo<br>add dynamic content to the body of your email template. For example,<br>by name. The placeholder will automatically be replaced by the<br>of the entity type selected here. You need to add and configure the<br>oject before you can create placeholders.                                                                                                    | rds |
| p<br>laceholders<br>laceholders can be used to a<br>use an address the recipient<br>trribute values of an object o<br>effection Module to your pro-<br>ielect<br>laceholder<br>ntity                                                                                                    | 306 wo<br>add dynamic content to the body of your email template. For example,<br>by name. The placeholder will automatically be replaced by the<br>of the entity type selected here. You need to add and configure the<br>oject before you can create placeholders.                                                                                                    | rds |
| Placeholders<br>Placeholders<br>Placeholders can be used to a<br>rou can address the recipient<br>triribute values of an object o<br>leflection Module to your pro-<br>Select<br>Placeholder<br>Inity<br>Core<br>Core<br>Module to your pro-<br>Select<br>Placeholder<br>Inity<br>Core<br>The core<br>The core | add dynamic content to the body of your email template. For example,<br>to name. The placeholder will automatically be replaced by the<br>of the entity type selected here. You need to add and configure the<br>oject before you can create placeholders.<br>a.EmailTemplateHelper                                                                                                    | rds |
| Placeholders 4<br>Placeholders can be used to a<br>ou can address the recipient<br>ttribute values of an object o<br>teflection Module to your pro-<br>Select<br>Placeholder Core<br>inity Placeholder Name                                                                                                    | Solution for an order of an additional         306 wo         add dynamic content to the body of your email template. For example,         iby name. The placeholder will automatically be replaced by the         of the entity type selected here. You need to add and configure the         oject before you can create placeholders.         e.EmailTemplateHelper         Delete         Value | rds |

1. Enter the name of the Template here.

This is just the name of the template. The recipient of the email won't see this name.

2. Fill in the subject of the template here.

The subject line will be shown to the recipient.

3. Fill in the HTML Preview first and create the plain text later.

Write the text of the email here. In the bar above it, there are options to adjust the settings of the text and links.

### Links

To link a text to a link, do this:

• Select the text to which the link should be linked and press the outlined button:

| Insert/Edit Link                        | ×     |
|-----------------------------------------|-------|
| URL                                     |       |
| https://www.utwente.nl/en/opendays/back | helor |
| Text to display                         |       |
| www.utwente.nl/en/opendays/bachelor     |       |
| Title                                   |       |
|                                         |       |
| Open link in                            |       |
| New window                              | ~     |

• At "Open link in ..." you can choose how the link should be opened when clicked. The following choices are available:

| Insert/Edit Link                            | ×            |
|---------------------------------------------|--------------|
| URL                                         |              |
| https://www.utwente.nl/en/opendays/bachelor |              |
| Text to display                             |              |
| www.utwente.nl/en/opendays/bachelor         |              |
| Title                                       |              |
| Onen link in                                |              |
| New window                                  | ~            |
| Current window                              |              |
| New window                                  | $\checkmark$ |

## Placeholders/Fishhook Fields

Note that creating placeholders and properly incorporating them into an email template is a precise job. **Be aware that placeholders are capital sensitive.** 

You can create placeholders if you need to. However, the advice is not to do this yourself for the first year (or let Functional Management check it out) .

If the deeplink is not entered correctly, the student will receive the email but will not be able to access the questionnaire.

Error message for the student will then be:

| UT. Matching - Dashboard × UT. 400 Ba        | ad Request × UT. 400 Bad Request | × +             |  | - | 0 | × |
|----------------------------------------------|----------------------------------|-----------------|--|---|---|---|
| https://matching.utwente.nl/%7B%Deeplink%%71 |                                  |                 |  |   |   |   |
|                                              |                                  | 400 Bad Request |  |   |   |   |
|                                              |                                  | nginx           |  |   |   |   |

A placeholder/fishhook field makes it possible to have specific data filled in automatically. For example, it is possible to choose a setting in the placeholder that has the salutation "dear {%FullNameProspect%} à "dear Rob Meinders".

Setting up placeholders is done as follows:

Once you've opened a template to edit, click the arrow next to "select placeholder entity".

| DIT EMAIL TEM                                                                                                    | PLATE                                                                                                    |
|----------------------------------------------------------------------------------------------------|----------------------------------------------------------------------------------------------------|
| mplate Name                                                                                                    | Developst growing the investigation                                                                                                    |
| inplate Hame                                                                                                    |                                                                                                    |
| ıbject                                                                                                    | Thank you for completing the questionnaire.                                                                                              |
| nail Content<br>Plain text HTML Preview                                                                                                    | / Attachments                                                                                                    |
| B ⊻ <i>I</i> Ξ                                                                                                    |                                                                                                    |
| i nank you for completing ti                                                                                                    | e questionnaire.                                                                                                    |
| The program is required to<br>any questions about the ad<br>Kind regards,                                                                                                    | provide you with advice based on the completed questionnaire. Please note this is a general advice. If you have<br>ince, you can contact |
| The program is required to<br>any questions about the ad<br>Kind regards,                                                                                                    | provide you with advice based on the completed questionnaire. Please note this is a general advice. If you have<br>vice, you can contact |
| The program is required to<br>any questions about the ad<br>Kind regards.<br><b>Iaceholders</b><br>aceholders can be used to to<br>in address the recipient by<br>ilues of an object of the en<br>odule to your project before | provide you with advice based on the completed questionnaire. Please note this is a general advice. If you have<br>idee, you can contact |
| The program is required to<br>any questions about the ad<br>Kind regards.<br>P<br>P<br>P<br>P<br>P<br>P<br>P<br>P<br>P<br>P<br>P<br>P<br>P                                                                                     | provide you with advice based on the completed questionnaire. Please note this is a general advice. If you have<br>ice, you can contact  |

If there is no placeholder/ fishhook field: then, on the next screen:

 double-click on "emailtemplatehelper". (Please only use the emailtemplatehelper. This is the safest and best way to enter placeholders. Using the email template helper, there is the least chance of errors.)

| SELECT AN OBJECTTYPE                                                                                                    |                                                                                                    |                                                                                                    |                                                                                                    |                                                                |                                                                |                   |
|----------------------------------------------------------------------------------------------------|----------------------------------------------------------------------------------------------------|----------------------------------------------------------------------------------------------------|----------------------------------------------------------------------------------------------------|----------------------------------------------------------------|----------------------------------------------------------------|-------------------|
| Model       Image: Select name         Persistence       Image: Select name         Persistence       Image: Select name         Operation       Persistence         Operation       Persistence         Operation       Persistence         Operation       Persistence         Operation       Persistence         Operation       Persistence         Operation       Persistence         Operation       Persistence         Operation       Persistence         Operation       Persistence         Operation       Persistence         Non-persistent       Non-persistent         Matching       DashboardHeper       Non-persistent         Matching       Program       Persistable         Matching       Program       Persistable         Matching       ProspectFinalMessage       Persistable         Matching       ProspectFinalMessage       Persistable         Matching       ProspectFinalMessage       Persistable         Matching       ProspectFinalMessage       Persistable         Matching       ProspectFinalMessage       Persistable         Matching       ProspectFinalMessage       Persistable                                                                                                    | SELECT A                                                                                                    |                                                                                                    |                                                                                                    |                                                                |                                                                |                   |
| Module       Image: Complexity of the complexity of the comple                                                                                                    |                                                                                                    | NV ODULOTTTL                                                                                                    |                                                                                                    |                                                                |                                                                |                   |
| Diplet name       Image: Diplet name         Persistance       Image: Diplet name         Image: Diplet name       Persistance         Image: Diplet name       Persistance         Image: Diplet name       Persistance         Image: Diplet name       Persistance         Image: Diplet name       Persistance         Image: Diplet name       Persistance         Diplet name       Persistance         Diplet name       Persistance         Diplet name       Persistance         Displet name       Persistance         Matching: Displetored Persistance       Persistance         Matching: Displetored Persistance       Persistance         Matching: Displetored Persistance       Persistance         Matching: Displetored Persistance       Persistance         Matching: Displetored Persistance       Persistance         Matching: Displetored Persistance       Persistance         Matching: Displetored Persistance       Persistance         Matching: Displetored Persistance       Persistance         Matching: Displetored Persistance       Persistance         Matching: Displetored Persistance       Persistance         Matching: Displetored Persistance       Persistance         Matching: Displetored Persistance <td>Nodule</td> <td></td> <td></td> <td></td> <td></td> <td></td>                                                                                                    | Nodule                                                                                                    |                                                                                                    |                                                                                                    |                                                                |                                                                |                   |
| Depict name         Persistence         Persistence         Select       0 bjoct name         Account/Custom       Persistable         Core       College/Vear         Desistable       One persistable         Core       College/Vear         Persistable       One persistable         Core       College/Vear         Persistable       Persistable         Matching       ChatMessage         Persistable       Persistable         Matching       PoroversionHelper         Non-persistable       Persistable         Matching       Program         Program       Persistable         Matching       Program         ProspectFile       Persistable         Matching       Program/Vear         ProspectFile       Persistable         Matching       ProspectFile         ProspectFile       Persistable         Matching       ProspectFile         ProspectFile       Persistable         Matching       ProspectFile         ProspectFile       Persistable         ProspectFile       Persistable         Pocoledistr       Persistable         Pocoled                                                                                                    |                                                                                                    |                                                                                                    | Q ( )                                                                                                    |                                                                |                                                                |                   |
| Persistence         Select       1 to 20 of 30         Orde       Object name         AccountQustom       Persistable         Core       CollegeVear         Persistable       Persistable         Core       Settings         Persistable       Persistable         Matching       DashboardHolper         Persistable       Persistable         Matching       Persistable         Matching       Persistable         Matching       Persistable         Matching       Persistable         Matching       Persistable         Matching       Persistable         Matching       Persistable         Matching       Program         ProspectFielle       Persistable         Matching       ProspectFielle         ProspectFielle       Persistable         Matching       ProspectFielle         ProspectFielle       Persistable         Matching       ProspectFielle         ProspectFielle       Persistable         Matching       ProspectFielle         ProspectFielle       Persistable         Postence       Persistable         Postence       Persistable <td>Object name</td> <td></td> <td></td> <td></td> <td></td> <td></td>                                                                                                    | Object name                                                                                                 |                                                                                                    |                                                                                                    |                                                                |                                                                |                   |
| Persistance         Select       1 to 20 of 30 is         Madule       Object name         AccountGustom       Persistable         Core       CollegeVear         Core       Settings         Persistable       Persistable         Core       Settings         Persistable       Persistable         Matching       DeabboardHelper         Persistable       Persistable         Matching       Persistable         Matching       Persistable         Matching       Persistable         Matching       Persistable         Matching       Persistable         Matching       Persistable         Matching       Program         ProspectFile       Persistable         Matching       Program/Year         Persistable       Persistable         Matching       ProspectFile         ProspectFile       Persistable         Matching       ProspectFile         ProspectFile       Persistable         Matching       ProspectFile         ProspectFile       Persistable         Matching       ProspectFile         ProspectFile       Persistable                                                                                                    | Paraiatanaa                                                                                                 |                                                                                                    |                                                                                                    |                                                                |                                                                |                   |
| Select       0 bject name       Persistable         Core       AccountQustom       Persistable         Core       CollegeVar       Persistable         Core       EmailTemplateHelper       Non-persistable         Core       Sattings       Persistable         Core       Sattings       Persistable         Core       Sattings       Persistable         Matching       ChatMessage       Persistable         Matching       Porgram       Persistable         Matching       Program       Persistable         Matching       Program/Persistable       Persistable         Matching       Program/Persistable       Persistable         Matching       Program/Persistable       Persistable         Matching       Program/Persistable       Persistable         Matching       Program/Par       Persistable         Matching       Program/Par       Persistable         Matching       Program/Par       Persistable         Matching       Program/Par       Persistable         Matching       Program/Par       Persistable         Matching       Program/Par       Persistable         Matching       Program/Par       Persistable                                                                                                    | ensistence                                                                                                  | ~                                                                                                    |                                                                                                    |                                                                |                                                                |                   |
| Select       Object name <ul> <li>Persistance</li> <li>Object name</li> <li>Persistance</li> <li>Core</li> <li>CollegeVar</li> <li>Persistance</li> <li>Core</li> <li>CollegeVar</li> <li>Persistance</li> <li>Core</li> <li>CollegeVar</li> <li>Persistance</li> <li>Core</li> <li>CollegeVar</li> <li>Persistance</li> <li>Core</li> <li>CollegeVar</li> <li>Persistance</li> <li>Core</li> <li>CollegeVar</li> <li>Persistance</li> <li>Persistance</li> <li>Persistancore</li> <li>Persistance</li> <li>Persistance</li></ul>                                                                                                    |                                                                                                    |                                                                                                    |                                                                                                    |                                                                |                                                                |                   |
| Module       •       Object name       •       Persistable         Core       College/Vear       Persistable         Core       College/Vear       Persistable         Core       EmailTemplateHelpar       Non-persistable         Core       Settings       Persistable         Matching       ChatMessage       Persistable         Matching       Control of the persistable       Persistable         Matching       PorospectApplication       Persistable         Matching       Program       Persistable         Matching       Program       Persistable         Matching       Program       Persistable         Matching       Program       Persistable         Matching       Program/Vear       Persistable         Matching       ProspectApplication       Persistable         Matching       ProspectFile       Persistable         Matching       ProspectFile       Persistable         Matching       TimeSlot       Persistable         P       Persistable       Persistable         P       Persistable       Persistable         P       Persistable       Persistable         P       Persistable       Persistab                                                                                                    | Select                                                                                                    |                                                                                                    | ≪ 1 to 20 of 30 → H                                                                                                    |                                                                |                                                                |                   |
| Core       AccountGustom       Persistable         Core       CollegeYear       Persistable         Core       EmailTemplateHelper       Non-persistent         Core       Settings       Persistable         Vatching       ChatMessage       Persistable         Vatching       DanboardHelper       Persistable         Vatching       FormVersionHelper       Non-persistent         Vatching       MatchingEvent       Persistable         Vatching       Persogram       Persistable         Vatching       Program       Persistable         Vatching       Program       Persistable         Vatching       ProspectPile       Persistable         Vatching       ProspectPile       Persistable         Vatching       ProspectPile       Persistable         Vatching       ProspectPile       Persistable         Vatching       TimeSlot       Persistable         Vatching       TimeSlot       Persistable         Vatching       TimeSlot       Persistable         Vatching       TimeSlot       Persistable         Vatching       TimeSlot       Persistable         Vatching       DrospectPile       Persistable                                                                                                    | Module                                                                                                    | ▲ Object name                                                                                                    | ▲ Persistence                                                                                                    |                                                                |                                                                |                   |
| Core       College/Year       Persistable         Core       Settings       Persistable         Matching       ChatMessage       Persistable         Matching       DashboardHeiper       Persistable         Matching       DashboardHeiper       Persistable         Matching       FornVersionHeiper       Persistable         Matching       FornVersionHeiper       Persistable         Matching       Program       Persistable         Matching       Program       Persistable         Matching       Program       Persistable         Matching       Program/EmailTemplate       Persistable         Matching       Progream/EmailTemplate       Persistable         Matching       Progream/EmailTemplate       Persistable         Matching       Progream/Sear       Persistable         Matching       Progream/Sear       Persistable         Matching       ProspectFile       Persistable         Matching       ProspectFile       Persistable         Matching       ProspectFile       Persistable         Matching       ProspectFile       Persistable         Matching       ProspectFile       Persistable         Matching       ProspectFile                                                                                                    | Core                                                                                                    | AccountCustom                                                                                                    | Persistable                                                                                                    |                                                                |                                                                |                   |
| Core       EmailTemplateHelper       Non-persistant         Core       Settings       Persistable         Watching       ChatMessage       Persistable         Watching       DashboardHelper       Persistable         Watching       FornWersionHelper       Non-persistent         Watching       FornWersionHelper       Non-persistent         Watching       FornWersionHelper       Non-persistent         Watching       Program       Persistable         Watching       Program       Persistable         Watching       Program/Vaar       Persistable         Watching       Program/Vaar       Persistable         Watching       Prospect/File       Persistable         Watching       Prospect/File       Persistable         Watching       Prospect/File       Persistable         Watching       Prospect/File       Persistable         Watching       TimeSlot       Persistable         Watching       Prospect/File       Persistable         Watching       TimeSlot       Persistable         Watching       Prospect/File       Persistable         Watching       Prospect/File       Persistable         Vatching       Prospect/File                                                                                                    | Core                                                                                                    | CollegeYear                                                                                                    | Persistable                                                                                                    |                                                                |                                                                |                   |
| Core Settings Persistable<br>Matching ChatMessage Persistable<br>Matching DashboardHelper Persistable<br>Matching FormVersionHelper Non-persistent<br>Matching FormVersionHelper Persistable<br>Matching Program Persistable<br>Matching Program/Vear Persistable<br>Matching ProspectApplication Persistable<br>Matching ProspectApplication Persistable<br>Matching ProspectFile Persistable<br>Matching ProspectFile Persistable<br>Matching ProspectFile Persistable<br>Matching ProspectFile Persistable<br>Matching ProspectFile Persistable<br>Matching ProspectFile Persistable<br>Matching ProspectFile Persistable<br>Matching TimeSlot Persistable<br>Matching TimeSlot Persistable<br>Matching TimeSlot Persistable<br>Matching TimeSlot Persistable<br>P<br>Matching ProspectFile Persistable<br>Matching TimeSlot Persistable<br>P                                                                                                    | Core                                                                                                    | EmailTemplateHelper                                                                                                    | Non-persistent                                                                                                    | 2                                                              |                                                                |                   |
| Matching       ChatMessage       Persistable         Matching       DashboardHelper       Persistable         Matching       FormVersionHelper       Non-persistent         Matching       MatchingSvent       Persistable         Matching       Program       Persistable         Matching       Program       Persistable         Matching       Program/       Persistable         Matching       Program/       Persistable         Matching       ProspectApplication       Persistable         Matching       ProspectFiele       Persistable         Matching       ProspectFiele       Persistable         Matching       TimeSlot       Persistable         Matching       TimeSlot       Persistable         Matching       TimeSlot       Persistable         Matching       TimeSlot       Persistable         Matching       TimeSlot       Persistable         Matching       TimeSlot       Persistable         Matching       TimeSlot       Persistable         Matching       TimeSlot       Persistable         Valceholders       Non-persistable       Persistable         Matching       TimeSlot       Persistable                                                                                                    | Core                                                                                                    | Settings                                                                                                    | Persistable                                                                                                    |                                                                |                                                                |                   |
| Matching       DashboardHelper       Persistable         Matching       FormVersionHelper       Non-persistent         Matching       MetchingEvent       Persistable         Matching       Program       Persistable         Matching       ProgramEmailTemplate       Persistable         Matching       Program/EmailTemplate       Persistable         Matching       Program/Sear       Persistable         Matching       ProspectFile       Persistable         Matching       ProspectFile       Persistable         Matching       ProspectFile       Persistable         Matching       TimeSlot       Persistable         Matching       TimeSlot       Persistable         Matching       TimeSlot       Persistable         Matching       DispEmailMessage       Persistable         Matching       TimeSlot       Persistable         Matching       DispEmailMessage       Persistable         Matching       DispEmailMessage       Persistable         Matching       DispEmailMessage       Persistable         Matching       DispEmailMessage       Persistable         Matching       DispEmailMessage       Persistable         Matching <td< td=""><td>Matching</td><td>ChatMessage</td><td>Persistable</td><td></td><td></td><td></td></td<>                                                                                                    | Matching                                                                                                    | ChatMessage                                                                                                    | Persistable                                                                                                    |                                                                |                                                                |                   |
| Aatching FormVersionHelper Non-persistent<br>Aatching MatchingEvent Persistable<br>Aatching Program Persistable<br>Aatching ProgramEmailTemplate Persistable<br>Aatching ProspectApplication Persistable<br>Aatching ProspectFile Persistable<br>Aatching ProspectFile Persistable<br>Aatching TimeSlot Persistable<br>• Then click on "+new"<br>p<br>laceholders<br>aceholders can be used to add dynamic content to the body of your email template. For example,<br>us can address the recipient by name. The placeholder will automatically be replaced by the attribute<br>luces of an object of the entity type selected here. You need to add and configure the Reflection                                                                                                    | Natching                                                                                                    | DashboardHelper                                                                                                    | Persistable                                                                                                    |                                                                |                                                                |                   |
| Matching MatchingEvent Persistable<br>Matching Program Persistable<br>Matching ProgramEmailTemplate Persistable<br>Matching ProgramVear Persistable<br>Matching ProspectFulle Persistable<br>Matching ProspectFulle Persistable<br>Matching ProspectFulle Persistable<br>Matching ProspectFulle Persistable<br>Matching TimeSlot Persistable<br>Matching TimeSlot Persistable<br>Matching ProspectFulle<br>Matching ProspectFulle | Vlatching                                                                                                   | FormVersionHelper                                                                                                    | Non-persistent                                                                                                    |                                                                |                                                                |                   |
| Matching       Member       Persistable         Matching       Program       Persistable         Matching       Program/mailTemplate       Persistable         Matching       Program/Year       Persistable         Matching       Program/Year       Persistable         Matching       Program/Year       Persistable         Matching       Prospect/File       Persistable         Matching       Prospect/File       Persistable         Matching       TimeSlot       Persistable         Matching       TimeSlot       Persistable         Matching       TimeSlot       Persistable         Vaceholders       Persistable       Persistable         Vaceholders       Vaceholders con be used to add dynamic content to the body of your emsil template. For example, ou can address the recipient by name. The placeholder will automatically be replaced by the attribute alues of an object of the entity type selected here. You need to add and configure the Reflection                                                                                                    | Matching                                                                                                    | MatchingEvent                                                                                                    | Persistable                                                                                                    |                                                                |                                                                |                   |
| Matching       Program       Persistable         Matching       Program/EmailTemplate       Persistable         Matching       Program/Vear       Persistable         Matching       ProspectApplication       Persistable         Matching       ProspectTile       Persistable         Matching       ProspectTile       Persistable         Matching       ProspectTile       Persistable         Matching       TimeSlot       Persistable         Matching       TimeSlot       Persistable         Matching       TimeSlot       Persistable         Matching       TimeSlot       Persistable         Vacching       TimeSlot       Persistable         Vacching       TimeSlot       Persistable         Vacching       TimeSlot       Persistable         Vacching       TimeSlot       Persistable         Vacching       TimeSlot       Persistable         Vacching       TimeSlot       Persistable         Vacching       TimeSlot       Persistable         Vacching       TimeSlot       Persistable         Vacching       TimeSlot       Persistable         Vacching       TimeSlot       Persistable         Va                                                                                                    | Vlatching                                                                                                   | Member                                                                                                    | Persistable                                                                                                    |                                                                |                                                                |                   |
| Matching       ProgramEmailTemplate       Persistable         Matching       ProgramYear       Persistable         Matching       ProspectApplication       Persistable         Matching       ProspectFile       Persistable         Matching       ProspEmailMessage       Persistable         Matching       TimeSlot       Persistable         Matching       TimeSlot       Persistable         Matching       TimeSlot       Persistable         Matching       TimeSlot       Persistable         Matching       TimeSlot       Persistable         Matching       TimeSlot       Persistable         Matching       TimeSlot       Persistable         Matching       TimeSlot       Persistable         Matching       TimeSlot       Persistable         P       Sacholders       Sacholders         Laceholders       can be used to add dynamic content to the body of your email template. For example, so us can address the recipient by name. The placeholder will automatically be replaced by the attribute alues of an object of the entity type selected here. You need to add and configure the Reflection                                                                                                    | Matching                                                                                                    | Program                                                                                                    | Persistable                                                                                                    |                                                                |                                                                |                   |
| Matching ProgramVear Persistable<br>Matching ProspectApplication Persistable<br>Matching ProspectFile Persistable<br>Matching ProspEmailMessage Persistable<br>Matching TimeSlot Persistable<br>Then click on "+new"<br>p<br>Matcholders<br>laceholders<br>laceholders<br>laceholders the recipient by name. The placeholder will automatically be replaced by the attribute<br>alues of an object of the entity type selected here. You need to add and configure the Reflection                                                                                                    | Matching                                                                                                    | ProgramEmailTemplate                                                                                                    | Persistable                                                                                                    |                                                                |                                                                |                   |
| Matching       ProspectApplication       Persistable         Matching       ProspectFile       Persistable         Watching       ProspEmailMessage       Persistable         Matching       TimeSlot       Persistable         Matching       TimeSlot       Persistable         Imatching       TimeSlot       Persistable         Imatching       TimeSlot       Persistable         I                                                                                                    | Matching                                                                                                    | ProgramYear                                                                                                    | Persistable                                                                                                    |                                                                |                                                                |                   |
| Matching       ProspectFile       Persistable         Matching       ProspEmailMessage       Persistable         Matching       TimeSlot       Persistable         Matching       TimeSlot       Persistable         Matching       TimeSlot       Persistable         Matching       TimeSlot       Persistable         Matching       TimeSlot       Persistable         P       P       P         Placeholders       Placeholders       Placeholders can be used to add dynamic content to the body of your email template. For example, ou can address the recipient by name. The placeholder will automatically be replaced by the attribute alues of an object of the entity type selected here. You need to add and configure the Reflection                                                                                                    | Matching                                                                                                    | ProspectApplication                                                                                                    | Persistable                                                                                                    |                                                                |                                                                |                   |
| Matching       ProspEmailMessage       Persistable         Matching       TimeSlot       Persistable            • Thenclick on "+new"          P         Placeholders         Placeholders can be used to add dynamic content to the body of your email template. For example, ou can address the recipient by name. The placeholder will automatically be replaced by the attribute alues of an object of the entity type selected here. You need to add and configure the Reflection                                                                                                    | Matching                                                                                                    | ProspectFile                                                                                                    | Persistable                                                                                                    |                                                                |                                                                |                   |
| Matching TimeSlot Persistable  Then click on "+new"  P  Maccholders  Iaceholders can be used to add dynamic content to the body of your email template. For example, ou can address the recipient by name. The placeholder will automatically be replaced by the attribute alues of an object of the entity type selected here. You need to add and configure the Reflection                                                                                                    | Matching                                                                                                    | ProspEmailMessage                                                                                                    | Persistable                                                                                                    |                                                                |                                                                |                   |
| Then click on "+new"      aceholders      Iaceholders      Iaceholders can be used to add dynamic content to the body of your email template. For example,     ucan address the recipient by name. The placeholder will automatically be replaced by the attribute     alues of an object of the entity type selected here. You need to add and configure the Reflection                                                                                                    | /latching                                                                                                   | TimeSlot                                                                                                    | Persistable                                                                                                    |                                                                |                                                                |                   |
|                                                                                                    | Placeholde                                                                                                  |                                                                                                    | on "+new                                                                                                    |                                                                |                                                                |                   |
|                                                                                                    | rou can add<br>ralues of an<br>Λodule to ye                                                                 | s can be used to add dynam<br>ress the recipient by name.<br>object of the entity type sel<br>our project before you can c                                                           | ic content to the body<br>The placeholder will au<br>ected here. You need to<br>reate placeholders.                            | f your email templ<br>omatically be repla<br>add and configure | late. For example,<br>aced by the attribut<br>a the Reflection | 8                 |
| Select Placeholder Core.EmailTemplateHelper                                                                                                    | rou can add<br>values of an<br>Module to ye<br>Select<br>Placeholder                                        | s can be used to add dynam<br>iress the recipient by name.<br>object of the entity type sel<br>our project before you can c<br>r Core.EmailTerr                                      | ic content to the body i<br>The placeholder will au<br>ected here. You need to<br>reate placeholders.<br>plateHelper           | f your email tempi<br>romatically be repl<br>add and configure | late. For example,<br>aced by the attribut<br>a the Reflection | 9                 |
| Select Placeholder Entity  Core.EmailTemplateHelper   New Coto Delete  Core.EmailTemplateHelper  Coto O  Coto O  Coto                                                                                                    | vou can add<br>values of an<br>Module to y<br>Select<br>Placeholder<br>Entity                               | s can be used to add dynam<br>iress the recipient by name.<br>object of the entity type self<br>our project before you can c<br>r<br>Core.EmailTerr<br>P Edit<br>Delete              | ic content to the body .<br>The placeholder will au<br>ected here. You need t<br>rreate placeholders.<br>1plateHelper          | f your email templ<br>omatically be repla<br>add and configure | late. For example,<br>aced by the attribut<br>the Reflection   | a<br>⊨ ≪ 0 to 0 - |
| Select<br>Placeholder<br>Entity<br>Core. Email TemplateHelper<br>+ New<br>Placeholder Name<br>Value<br>Value                                                                                                    | vou can add<br>values of an<br>Module to yv<br>Select<br>Placeholder<br>Entity<br>Placeholder               | s can be used to add dynam<br>iress the recipient by name.<br>object of the entity type self<br>our project before you can c<br>r<br>Core.EmailTerr<br>P Edit<br>Delete<br>pr Name   | ic content to the body.<br>The placeholder will au<br>ected here. You need to<br>rreate placeholders.<br>hplateHelper<br>Value | f your email templ<br>omatically be repla<br>add and configure | late. For example,<br>aced by the attribut<br>the Reflection   | a<br>⊨ ≪ 0 to 0 c |
| Select<br>Placeholder<br>Entity<br>Placeholder Mame Value<br>No items found.                                                                                                    | vou can add<br>values of an<br>Module to y<br>Select<br>Placeholder<br>Entity<br>Placeholder<br>No items fo | s can be used to add dynam<br>iress the recipient by name.<br>object of the entity type self<br>our project before you can c<br>r<br>Core.EmailTerr<br>() Edit<br>() Delete<br>yund. | ic content to the body.<br>The placeholder will au<br>ected here. You need to<br>rreate placeholders.<br>hplateHelper          | f your email templ<br>omatically be repla<br>add and configure | late. For example,<br>aced by the attribut<br>a the Reflection | a<br>⊨ ≪ 0 to 0 c |

• Select "type": attribute

|                    |                                                                                                    |      | × |
|--------------------|----------------------------------------------------------------------------------------------------|------|---|
| TOKEN DE           | TAILS                                                                                                    |      |   |
| Token              | {%                                                                                                    | %}   |   |
| Description        |                                                                                                    |      |   |
| Туре               |                                                                                                    | ~    |   |
| Display<br>Pattern |                                                                                                    |      |   |
|                    | The pattern is optional to format your values. If specified it uses the<br>java.text. Decimal/Format for formatting Decimal/Float/Currency attributes and<br>the java.util.Formatter for all other fields. The module does not catch or check<br>the pattern so please make sure that it is correct. Please see the respective<br>JavaDocs for the format of the potential patterns. | Test |   |
| Required?          |                                                                                                    |      |   |
| <b>₽</b> Save      | × Cancel                                                                                                    |      |   |

• Then select the type of fishhook field/placeholder you want to use under "attribute".

| Token           | {% FullNameProspect %}                                                                                                    |  |
|-----------------|----------------------------------------------------------------------------------------------------|--|
| Description     | FullNameProspect                                                                                                    |  |
| Гуре            | Attribute ~                                                                                                    |  |
| Objecttype      | Core.EmailTemplateHelper                                                                                                    |  |
| Attribute       | FullNameProspect                                                                                                    |  |
| Display Pattern |                                                                                                    |  |
|                 | The pattern is optional to format your values. If specified it uses the java.text.DecimalFormat<br>for formatting Decimal/Float/Currency attributes and the java.util formatter for all other fields.<br>The module does not eatch or check the pattern so plases make sure that it is correct. Please<br>see the respective JavaDocs for the format of the potential patterns. |  |
| Required?       |                                                                                                    |  |

Note: don't fill in the Display Pattern or use type "required"! This will cause a malfunction.

- Copy the name (e.g. FullNameProspect as in the example) to the red-bordered areas and then press "Save".
- The placeholder/fishhook field is now ready to be placed in the HTML text of the email template in the desired place.

There are two ways to include a placeholder in an email template: **Option 1**: type the placeholder as text: Dear {%FullNameProspect%} à will be: Dear Erik Eriksen

**Option 2:** (often used for deeplinks)

'Hide' the deeplink behind text. In the case of a deeplink, this looks better. The student sees this:

Fill in the Online Questionnaire <u>Please click here</u> before the final deadline of 1 June 2025, which takes about 10 minutes. Your answers will be sent to the programme staff. If you have registered for multiple UT or VU-programmes, you may be asked to fill in

Write the text as you want it presented in the email. (For example, 'Please click here'.) After creating the corresponding placeholder, link it to the desired piece of text. Do this as follows:

- Select the text you want to 'hide' the (in this case) deep link under.
- Click on the icon:

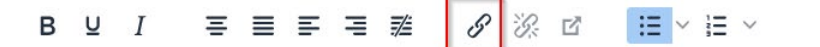

- Enter the placeholder below 'URL', (case sensitive)

- Because you first selected a text to hide the deep link under, it will automatically be filled in at 'Text to display'.

| Insert/Edit Link  |        | ×    |
|-------------------|--------|------|
| URL               |        |      |
| {%DeepLink%}      |        | )    |
| Text to display   |        |      |
| Please click here |        |      |
| Title             |        |      |
| Open link in      |        |      |
| New window        |        | ~    |
|                   |        |      |
|                   | Cancel | Save |
| тетрилепере       | P.7    |      |

Press "save"

#### Plain text

If the text in HTML Preview is set up to your liking, it can be copied to the plain text with the click of a button. It is mandatory to have the Plain text filled as well.

To do this, click on "plain text" and then on "copy from html text".

When both the HTML preview, the plain text and attachments are set up to your liking, click save.

|                                            |                                                                                                    | ×    |
|--------------------------------------------|----------------------------------------------------------------------------------------------------|------|
| EDIT EMAIL TEMPLA                          | TE                                                                                                    |      |
| lemplate Name                              | FUE Indexis Indexes (and 100.00)                                                                                                    |      |
| Subject                                    | Not Nation provide and the product                                                                                                    |      |
| Email Content<br>Plain text HTML Preview A | tachments                                                                                                    |      |
|                                            | Use the plain text body only                                                                                                    | - 18 |
| Copy from html text                        |                                                                                                    | - 11 |
| Plain body                                 | for a deal                                                                                                    |      |
|                                            | Territo for completing the solide guardianterior de Colifficación comparente as inte<br>Contença or Annes - Manufacturation constructuration, anno con tanta mante cantere<br>Santanta in concertantes a constructuration constructuration professional<br>annes - Anno anno constructuration program constructuration<br>annes - Anno anno constructuration program constructuration<br>professional professional constructuration program constructuration<br>anness constructuration constructuration professional construc-<br>entence constructuration constructuration professional construc-<br>entence constructuration constructuration professional<br>elements constructuration constructuration professional construc-<br>entence constructuration constructuration constructuration<br>annessional constructuration constructuration constructuration professional construc-<br>turation constructuration constructuration constructuration professional constructuration<br>annessional constructuration constructuration constructuration professional constructuration<br>constructuration constructuration constructuration constructuration professional constructuration constructuration constructuratin constructuration constructuration constr | _    |
|                                            | <ul> <li>You as they may as a discussion of the set of the set</li></ul>                                     |      |
|                                            | <ul> <li>Oracle for State Oxford Science for an exercise of all sublimits.</li> </ul>                                                                                                    |      |
|                                            | <ul> <li>Internet in the two internet internet is the financial formation and the<br/>engineers when the anti-internet in a match, reaching in them<br/>financial a source control operating internet.</li> </ul>                                                                                                    |      |
|                                            | $\theta$ consists for charges and the density that there is a complete sector of an effective constant the entropy $\theta$                                                                                                    |      |
|                                            | Process multi-final residuing a matter datase for the transmission programmer. Use the physical process the $\sqrt{1.4}$ is consistent associated interpretation of the spectra process and the spectra physical physical phys                                        |      |
| Save × Cancel                              |                                                                                                    |      |

In plain text, the text in the email is copied exactly. To do this, click on "copy from html text". In plain text, the placeholders do not work.

If you only want to use "plain text", make sure you have checked: "Use the plain text body only".

Created email templates can be seen under "email templates".

#### Attachments

It is possible to attach an attachment to an email template. To do this, click on "attachments".

| EDIT EMAIL TEMPLAT                                                                               | E                                   |                   |
|--------------------------------------------------------------------------------------------------|-------------------------------------|-------------------|
| Template Name                                                                                    | In the local system of the party of |                   |
| Subject                                                                                          | A COMPANY CONTRACTORY (1911) 41     |                   |
| Email Content<br>Plain text HTML Preview Attended<br>+ New C <sup>*</sup> View @ Deleter<br>Name | e                                   | i≪ ≪ 0 to         |
| P<br>P<br>ADD ATTACHMEN<br>Ce<br>File (Max 10MB)<br>M                                            | T<br>Q. Browse                      | 177.0%<br>27<br>2 |
| P<br>Ei Bave x Cancel                                                                            |                                     |                   |

Indicate which document should be attached to it and click on "save".

## Email settings

# The applicant will receive emails at different times and in response to various circumstances.

| Program                                           | Bachelor Creative Tee                           | chnology 2024-2025 ~                           |                                                        |              |
|---------------------------------------------------|-------------------------------------------------|------------------------------------------------|--------------------------------------------------------|--------------|
| O<br>IN PROG                                      | GRESS                                           | 12<br>ADVISED                                  | <b>12</b><br>ALL                                       | CONFIG       |
| Matching events M                                 | latching forms Email                            | templates Email settings Reminder se           | ttings Intro text Import / Export                      |              |
| EMAIL SETTINGS<br>Here you can select the<br>Name | e email templates that t                        | will be send. You can select a template that v | vill be send for each Matching form.<br>Email template |              |
| Matching forms - set<br>B-CREA questionnaire      | welcome mail (Primary)                          |                                                | Uitnodiging                                            | ~            |
| Matching forms - set<br>Thanks template: B-CR     | <b>thank you mail</b><br>EA questionnaire (Prim | 2<br>Jary)                                     | Bedankt                                                | ~            |
| Matching events                                   | 3                                               |                                                |                                                        | ~            |
| Advice 4<br>Positive (P)                          | )                                               |                                                | Positief advies                                        | ~            |
| Doubts (T)                                        |                                                 |                                                | Twijfel advies                                         | ~            |
| Negative (N)                                      |                                                 |                                                | Negatief advies                                        | ~            |
| Exemption (V)                                     |                                                 |                                                |                                                        | $\checkmark$ |
| Not participated (ND)                             |                                                 |                                                |                                                        | ~            |
|                                                   |                                                 |                                                |                                                        | Save         |

- 1. The welcome email will be sent automatically after the applicant has registered and been referred to the questionnaire. This can only be set up after the go-live has taken place. In this email the deep link is placed that leads to the "landing page". The landing page shows the link(s) to all questionnaires to be completed.
- 2. Link a thank you letter here that will be sent automatically when a questionnaire is submitted. This can be linked after the questionnaire has gone live.
- 3. Based on registration for a time slot at an event, it is possible to send the registrant an email with information about the event. Can only be linked after the questionnaire has gone live. This email must be sent manually by the Matching Admin at a time of your own determination (in groups).
- 4. After the advice has been issued, it is possible to send an e mail about it. Each type of advice has its own template. Sending the email is a manual action that can be carried out by the Matching advisor at a time of its own choosing. Every piece of advice needs its own email template.

## **Reminder settings**

It is possible to automatically or manually send reminder emails to the prospective student if they have not yet submitted the questionnaire. Email reminders are only sent to prospects who have not yet submitted a questionnaire.

Emails can be sent by creating a specific email reminder template for it. The email that will be sent as a reminder is that specific email reminder. Of course the reminder email template has to be linked to "reminders" by the Matching admin.

Creating an email template can be done on the tab 'CONFIG/Email templates'. Configuring the email reminders can be done on the tab 'CONFIG/Reminder settings'.

### No automatic reminders

| 10<br>IN PROGRESS                | O<br>ADVISED                              | 11<br>ALL                                | CONFIG        |
|----------------------------------|-------------------------------------------|------------------------------------------|---------------|
| Matching events Matching forms E | mail templates Email settings <b>Hemi</b> | nder settings Intro text Import / Export |               |
| Automatic reminder               | Yes O No                                  |                                          | Send reminder |
| Email template                   | Reminder template                         |                                          | ~             |
|                                  |                                           |                                          | Save          |

Choose "no" and link the appropriate template. The Send reminder button will then become visible. If the Matching Admin presses that button, all prospects who have not yet submitted a questionnaire at that moment will automatically receive an email from the template linked to it.

### Automatic reminders

| 10<br>IN PROGRESS                 | O<br>ADVISED                             | 11<br>ALL                          | CONFIG |  |  |  |  |  |  |  |
|-----------------------------------|------------------------------------------|------------------------------------|--------|--|--|--|--|--|--|--|
| Matching events Matching forms Em | nail templates Email settings Reminder s | ettings Intro text Import / Export |        |  |  |  |  |  |  |  |
| Automatic reminder                |                                          |                                    |        |  |  |  |  |  |  |  |
| Period                            | Monthly                                  |                                    |        |  |  |  |  |  |  |  |
| Maximum reminders                 | 2                                        | 2                                  |        |  |  |  |  |  |  |  |
| Email template                    | Reminder template                        | Reminder template $\checkmark$     |        |  |  |  |  |  |  |  |

If you want to send automatic reminders, choose Yes. And then choose

- Period: weekly, biweekly or monthly
- Maximum reminders: The maximum number of times a prospective student will receive such a reminder
- Email template: Select the email reminder template you'd like to use.

The prospective student who has not yet submitted a questionnaire will then receive a reminder email periodically after that period from the template linked to it.

## Intro Text

Each programme has its own landing page for the prospective student. A programme can place its own introductory text here, for example about its own programme, about the process or an explanation of how to fill out the questionnaire. For example: intro text from Advanced Technology:

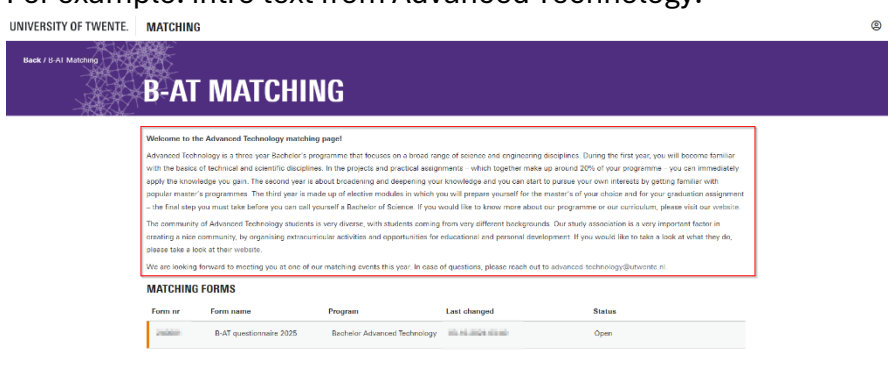

## Import/Export

The Matching type of the programme determines which buttons the Matching admin is shown on the Import/Export screen:

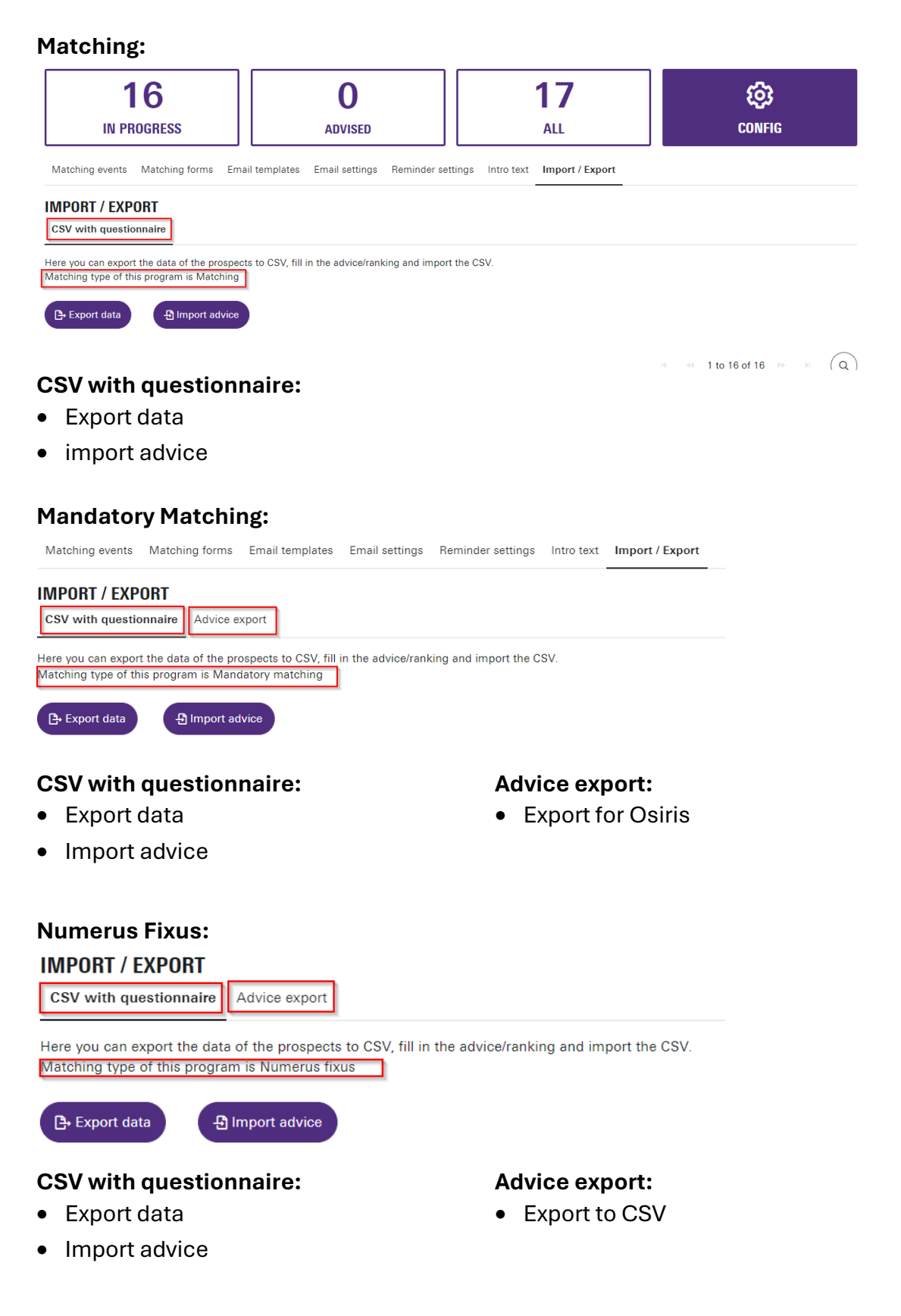

## Button [Export data]

When you press the [Export data] button, an export is created. (csv document) **Use this document to fill in advices and import them into Matching.** Each form of Matching has its own data export. The alternating use of Dutch and English words is a deliberate choice. This has to do with preparation for importing into Osiris.

| Matching                      | Mandatory matching            | Numerus Fixus       |
|-------------------------------|-------------------------------|---------------------|
| Student nr                    | Studentnummer                 | Studentnummer       |
| First name                    | Opleiding                     | Last name           |
| Initials                      | Collegejaar                   | Collegejaar         |
| Last name                     | Voltijd/deeltijd              | brincode            |
| Infixes                       | Datum SKC                     | CROHO               |
| Birth date                    | Resultaat SKC                 | Voltijd/deeltijd    |
| Emailadress                   | First name                    | Rangnummer          |
| Residence country             | Initials                      | First name          |
| Birth country                 | Last name                     | Initials            |
| Language                      | Infixes                       | Infixes             |
| Advice                        | Birth date                    | Birth date          |
| Academic year                 | Emailadress                   | Emailadress         |
| Application date              | Residence country             | Residence_country   |
| Deficient                     | Birth country                 | Birth_country       |
|                               | Language                      | Language            |
| + additional export questions | Application date              | Application date    |
| and answers                   | Deficient                     | Deficient           |
|                               |                               |                     |
|                               | + additional export questions | + additional export |
|                               | and answers                   | questions           |
|                               |                               | and answers         |

These exports contain the following data:

| Studentnu Opleiding                                                                                                    | Collegejaa Voltijd                                                                                                    | /dec Datum SKC Res  | sultaat (First name                                                                                                    | e Initials                                                                                                    | Last name Infixes                                                                                                    | Birth date Emai                                                                                                    | ladre: Resider                                                                                                    | nce Birth coun                                                                                                    | Language | Application Deficie                                                                                                    | nt inrolled in | Explain wh    | Follows/ h. F | Nease spe Si | ure to stall | Enjoysmat   | Enjoys phy-  | Likespract  | Likes prog | y Likes proje | Personal C M   | ath (B) gi Phr | isics gra En | glish gra M | atchingew              | ant      |
|----------------------------------------------------------------------------------------------------|----------------------------------------------------------------------------------------------------|---------------------|----------------------------------------------------------------------------------------------------|----------------------------------------------------------------------------------------------------|----------------------------------------------------------------------------------------------------|----------------------------------------------------------------------------------------------------|----------------------------------------------------------------------------------------------------|----------------------------------------------------------------------------------------------------|----------|----------------------------------------------------------------------------------------------------|----------------|---------------|---------------|--------------|--------------|-------------|--------------|-------------|------------|---------------|----------------|----------------|--------------|-------------|------------------------|----------|
| And a second second                                                                                                    | and the second second sec                                                                                                    | - CONTRACTOR OF     | and the second second se                                                                                                    |                                                                                                    | - April 10                                                                                                    | second states                                                                                                    | and the second                                                                                                    | the stands                                                                                                    |          | of the local division of the                                                                                                    | No             |               | No            | To           | otally agril | Totally agr | Totally agri | Agree       | Neutral    | Totally agr   | No, there a    | 8              | 9            | 6.0         | 4-04-2025              | online   |
| COLUMN D-100                                                                                                    | Distance in                                                                                                    | -                   | index.                                                                                                    | 1                                                                                                    | Page 1                                                                                                    | Contraction of the local division of the local division of the loc | a in the pr                                                                                                    | to Other 1                                                                                                    |          |                                                                                                    | 40             |               | No            | To           | otally agri  | Totally agn | Totally agri | Totally agr | Agree      | Totally agr   | No, there a    | 10             | 8            | 10 12       | 2-06-2025              | online   |
| A DECEMBER OF THE OWNER.                                                                                                    | 100.00                                                                                                    |                     | August 1                                                                                                    |                                                                                                    | Andrew Automatives                                                                                                    | second party                                                                                                    | star being                                                                                                    | A Colorest State                                                                                                    |          |                                                                                                    | (es, namel     | Physics is r  | No            | A            | gree 1       | Totally agr | Totally agn  | Agree       | Totally ag | r Totally agr | No, there a    | 7              | 7            | 7 0         | 4-04-2025              | online   |
| And a second second                                                                                                    | 1000                                                                                                    |                     | 100                                                                                                    | 100                                                                                                    | 100                                                                                                    | ALC: NOT STREET, STREET, STREE | 100 100                                                                                                    | 1.000                                                                                                    |          | 1000                                                                                                    |                |               |               |              |              |             |              |             |            |               |                |                |              |             |                        |          |
| ALC: NOT THE OWNER OF THE OWNER OF THE OWNER OWNER OWNER OWNER OWNER OWNER OWNER OWNER OWNER OWNER OWNER OWNER OWNER OWNER OWNER OWNER OWNER OWNER OWNER OWNER OWNER OWNER OWNER OWNER OWNER OWNER OWNER OWNER OWNER OWNER OWNER OWNER | 1000                                                                                                    |                     | and the                                                                                                    | ÷                                                                                                    | THE R. LEWIS CO., LANSING MICH.                                                                                                    | CONTRACTOR OF A                                                                                                    | stress in state                                                                                                    | the American State                                                                                                    |          | 1000                                                                                                    |                |               |               |              |              |             |              |             |            |               |                |                |              |             |                        |          |
| And in case of the local diversion of the local diversion of the local diversion of the local diversion of the                                                                                                    | State of the                                                                                                    |                     | Statistics.                                                                                                    | ÷                                                                                                    | description in the                                                                                                    | second days                                                                                                    | and party                                                                                                    | The second second second second second second second second second second second second second second second se                                                                                                    |          | 10000                                                                                                    |                |               |               |              |              |             |              |             |            |               |                |                |              |             |                        |          |
| COLUMN STATE                                                                                                    | Contract of                                                                                                    | -                   | Barrier .                                                                                                    |                                                                                                    | interesting in the second second second second second second second second second second second second second s                                                                                                    | And in case of the local diversion of the local diversion of the loc | and in the                                                                                                    | And a lot of the lot of the lot o |          | 10000                                                                                                    | No             |               | No            | To           | otally agril | Totally agr | Totally agri | Totally agr | Agree      | Totally agr   | No, there a    | 10 8.3         | 8.5          | ) 1         | 2-06-2025              | online   |
| and in pass                                                                                                    | 10.00                                                                                                    |                     |                                                                                                    | 8.8.                                                                                                    | Automatic State                                                                                                    |                                                                                                    |                                                                                                    |                                                                                                    |          |                                                                                                    |                |               |               |              |              |             |              |             |            |               |                |                |              |             |                        |          |
| And a second second                                                                                                    | 1000                                                                                                    |                     | ALC: NO                                                                                                    | 1.1                                                                                                    | The Party of Control of Control o | CONTRACTOR DUCK                                                                                                    | And Designed                                                                                                    |                                                                                                    |          | 1000                                                                                                    |                |               |               |              |              |             |              |             |            |               |                |                |              |             |                        |          |
| ALC: NOTICE ADDRESS OF                                                                                                    | 1000                                                                                                    |                     | Contraction of the local division of the local division of the loc | B.                                                                                                    | and the second second se                                                                                                    | second party                                                                                                    | and Sectors                                                                                                    | and strength of                                                                                                    |          | 1000000                                                                                                    |                |               |               |              |              |             |              |             |            |               |                |                |              |             |                        |          |
| and the second second                                                                                                    | and the second second sec                                                                                                    |                     | and the second second sec                                                                                                    | and the second second s | Supported to see the                                                                                                    | CONTRACTOR OF A                                                                                                    | de la sel                                                                                                    | a strange i                                                                                                    |          | and the second second sec |                |               |               |              |              |             |              |             |            |               |                |                |              |             |                        |          |
| AND IN SMALL                                                                                                    | and the second second s |                     | Deale                                                                                                    | M                                                                                                    | in sector in                                                                                                    | CONTRACTOR DOUGH                                                                                                    | State States                                                                                                    | and inclusion in                                                                                                    |          | 10000                                                                                                    |                |               |               |              |              |             |              |             |            |               |                |                |              |             |                        |          |
| A PROPERTY AND                                                                                                    | DOM: NO                                                                                                    |                     | a second                                                                                                    |                                                                                                    | Tree 1                                                                                                    |                                                                                                    | 1000                                                                                                    | and in some later.                                                                                                    |          |                                                                                                    |                |               |               |              |              |             |              |             |            |               |                |                |              |             |                        |          |
| CONTRACTOR OF THE OWNER.                                                                                                    | 1000                                                                                                    |                     | 1000                                                                                                    | 1                                                                                                    | 10000                                                                                                    | CONTRACTOR & STAT                                                                                                    |                                                                                                    | 10 1 1 1 1 1 1 1 1 1 1 1 1 1 1 1 1 1 1                                                                                                    |          | 1000                                                                                                    |                |               |               |              |              |             |              |             |            |               |                |                |              |             |                        |          |
| CONTRACT & AND                                                                                                    | 1000                                                                                                    | 100.000             | The second second                                                                                                    | 10. C                                                                                                    | Second Real                                                                                                    | COLUMN TWO IS NOT                                                                                                    | other States of                                                                                                    | and have been                                                                                                    |          | 1000                                                                                                    | (es, namel     | At first I wa | No            | To           | otally agrid | Agree       | Totally agn  | Totally agr | Neutral    | Agree         | No, there a 7. | 7 8.1          | 7.8          | 3 14        | 4-03-2025              | on campu |
| CONTRACTOR OF THE OWNER.                                                                                                    | and the second second sec                                                                                                    | A REAL PROPERTY AND | 100                                                                                                    | A                                                                                                    | The second second second second second second second second second second second second second second second s                                                                                                    | second laws                                                                                                    | the design                                                                                                    | and included in                                                                                                    |          | and the second second sec | (es, namel     | Im passion    | No            | A            | gree J       | Agree       | Totally agr  | Totally agr | Agree      | Totally agr   | No, there a    | 8              | 9            | 9.0         | 4-04-2025              | online   |
| CONTRACT DATE:                                                                                                    | Distance in                                                                                                    | -                   | in the second second se | 10.1                                                                                                    | the second second second second second second second second second second second second second second second se                                                                                                    | Internet State                                                                                                    | in his                                                                                                    | and the state of the                                                                                                    |          |                                                                                                    | No             |               | No            | To           | otally agrid | Agree       | Agree        | Totally agr | Neutral    | Agree         | No, there a    | 6 6.4          | 1            | 7 2         | 6-04-2025 <sup>•</sup> | on campu |
| and the second                                                                                                    | 10.00                                                                                                    |                     | 100000                                                                                                    | A.4                                                                                                    | Part of the local division of the local division of the local divi |                                                                                                    | and being                                                                                                    |                                                                                                    |          |                                                                                                    | No             |               | No            | To           | otally agrid | Agree       | Agree        | Totally agr | Neutral    | Agree         | Yes, there     | 7              | 6            | 8 14        | 4-03-2025              | on campu |
| ACCOUNT OF A                                                                                                    | 1000                                                                                                    | And in case         | 5.00                                                                                                    | S                                                                                                    | 100                                                                                                    | ALC: NOT THE OWNER.                                                                                                    | ALC: N 19                                                                                                    | 1.000                                                                                                    |          | 1000                                                                                                    | No             |               | No            | A            | gree J       | Agree       | Totally agr  | Totally agr | Disagree   | Agree         | No, there a    | 10             | 9            | 10 0        | 4-04-2025              | online   |
| CONTRACTOR OF THE                                                                                                    | 1000                                                                                                    |                     | lines.                                                                                                    | 1.                                                                                                    | 100                                                                                                    | STATES INC.                                                                                                    | and Arrest                                                                                                    | Tables 1                                                                                                    |          | 100000                                                                                                    |                |               |               |              |              |             |              |             |            |               |                |                |              |             |                        |          |
| CONTRACTOR OF THE OWNER.                                                                                                    | 1000                                                                                                    |                     | A straight of                                                                                                    | 10.0                                                                                                    | Colorest and                                                                                                    | And in case of the local diversion of the local diversion of the loc | Contraction of the local division of the local division of the loc | a design of                                                                                                    |          | 1000000                                                                                                    |                |               |               |              |              |             |              |             |            |               |                |                |              |             |                        |          |

**Note**: The answers will only appear in the export if the questionnaire has been submitted.

#### After you have created the export document:

1. enter the advice in the 'Advice' column.

|    | Α         | В                       | С                   | D         | E                                                                                                    | F           | G                                        | Н          | 1          | J        | K      | L        | М          | Ν         | 0         | Р       | Q         |       |
|----|-----------|-------------------------|---------------------|-----------|----------------------------------------------------------------------------------------------------|-------------|------------------------------------------|------------|------------|----------|--------|----------|------------|-----------|-----------|---------|-----------|-------|
| 1  | Student n | r First nam             | <pre>Initials</pre> | Last name | Infixes                                                                                                    | Birth date  | Emailadre                                | Residence  | Birth cour | Language | Advice | Academic | Applicatio | Deficient | Alphanum  | Numeric | Table que | e Tab |
| 2  | 1.000     | April 1                 | A                   | Constant  |                                                                                                    | 24,286      | 10 10 10 10 10 10 10 10 10 10 10 10 10 1 | t RoemeniÃ | RoemeniÅ   | EN       | Р      | 2024     | 28-2-2024  |           | States.   | 1       | 10.00     |       |
| 3  | 10000     | Contract.               | 6.8. C              | Sec. 1    |                                                                                                    | 100-000     | 1000                                     | Verenigde  | Verenigde  | EN       | Р      | 2024     | ########   |           | Sec. all  |         | 10.00     | 100   |
| 4  | 10000     | Sec. 10                 | S                   | 144       |                                                                                                    | 234-008     | 10000                                    | Nederland  | Nederlan   | EN       | Т      | 2024     | 3-3-2024   | VWO - N   | No. of    |         | the later | 100   |
| 5  | 1000      | Sec.                    | 1                   | 10.00     |                                                                                                    | 10.0 Albert | 1000                                     | Nederland  | Zuid-Kore  | EN       | Р      | 2024     | 18-2-2024  |           | Barbin Ba | 100     | 10.00     | 100   |
| 6  | 1000      | 10.0                    | <b>1</b>            | Part No.  | 100 C                                                                                                    | 16. J. Mark | 10.00                                    | Nederland  | Belarus    | EN       | Р      | 2024     | 3-2-2024   |           | 100       | 1.1     | 10.00     | dia.  |
| 7  | 1000      | No. of Concession, Name | 10.00               | 1000      | de la compañía de la compañía de la compañía de la compañía de la compañía de la compañía de la compañía de la | 100 A 100   | 10 C 10 C                                | Nederland  | Nederlan   | NL       | Р      | 2024     | ########   |           | 690 B     |         | 10.00     | 120   |
| 8  | 1.000     | Print and               | 8. C. C.            | Series 14 | 1.00                                                                                                    | 100 C (100  | 1000                                     | Cyprus     | Cyprus     | EN       |        | 2024     | ########   |           |           |         |           |       |
| 9  | 100.00    | 100                     | 1.                  | 1.00      |                                                                                                    | 124.000     | 1000                                     | Nederland  | Zuid-Kore  | EN       |        | 2024     | 19-2-2024  |           |           |         |           |       |
| 10 | 10.00     | See.                    | 10 C                | Sec. 1    |                                                                                                    | 10.000      | 100 C 100                                | Nederland  | Rusland    | EN       |        | 2024     | 30-1-2024  |           |           |         |           |       |
| 11 |           |                         |                     |           |                                                                                                    |             |                                          |            |            |          |        |          |            |           |           |         |           |       |
| 12 |           |                         |                     |           |                                                                                                    |             |                                          |            |            |          |        |          |            |           |           |         |           |       |

- 2. Save the document
- 3. Use this document to import the advices in Matching. (Click here for instructions)

| Value (Resultaat<br>SKC) | Description                             |
|--------------------------|-----------------------------------------|
| Ρ                        | Positive advice (P= Positief)           |
| Ν                        | Negative advice (N= Negatief)           |
| Т                        | Doubt but may come (T= Twijfel)         |
| V                        | Exemption (V= Vrijstelling)             |
| ND                       | Not participated (ND= Niet deelgenomen) |

#### Notice: when entering the advice, only use the values P, N, T, V and NV

#### When entering rank numbers:

Only numbers are entered in the "rank number" column. Be careful not to enter words. **Note**: Additions and exceptions should be passed through email. These should not be entered in the Excel document.

### Button [Import advice]

You can use this button to import given advices/rankings into Matching. There is only one document suitable to import advices into Matching.

- **Export data**  $\rightarrow$  fill in the data (rank numbers/advice), save the document and import this document via the [Import advice] button.

## Importing advice/rank numbers into Matching

In order for advices/rank numbers to be imported into Osiris, they will first need to be imported into Matching. Only after the advices/rank numbers have been imported into Matching, they will be properly processed in the export for Osiris - document.

- Once you have incorporated the advices into the export data file:
- Save the file
- Then click the "import advice" button

| IMPORT / EXPORT                                              |                                                                                                    |
|--------------------------------------------------------------|----------------------------------------------------------------------------------------------------|
| CSV with questionnaire                                       | Advice export                                                                                        |
| Here you can export the data<br>Matching type of this progra | a of the prospects to CSV, fill in the advice/ranking and import the CSV.<br>m is Mandatory matching |
| 🕒 Export data                                                | Import advice                                                                                        |
| - Specify the location                                       | of the file you'd like to import                                                                     |
|                                                              | ×                                                                                                    |
| CSV IMPORT                                                   |                                                                                                    |
| File                                                         | Q Browse                                                                                             |
| D Import × Cancel                                            |                                                                                                    |

- Click on Import

Be aware that it's only possible to import advices/rankings from documents where all the students have an advice/rank number.

Documents with "empty" advises/rank numbers cannot be imported in Matching and Osiris. This will result in an error:

| .csv docun                                                                                                    | nent                                                                                                    |                                                                                                    |                                                              |            | Result after import in Matching:                                                                                                    |  |
|----------------------------------------------------------------------------------------------------|----------------------------------------------------------------------------------------------------|----------------------------------------------------------------------------------------------------|--------------------------------------------------------------|------------|----------------------------------------------------------------------------------------------------|--|
| A         B           Studentur Opteiding         B.met           Studentur Opteiding         B.met           Statestation         B.met           Statestation         B.met           Statesta | C         D           Cotlegejaa Vottijd/de         2024           2024         2024           2024         2024           2024         2024           2024         2024           2024         2024           2024         2024           2024         2024           2024         2024           2024         2024           2024         2024           2024         2024           2024         2024           2024         2024 | E<br>Solution SKC<br>Not attend<br>Not attend<br>Not attend<br>Not attend<br>Not attend<br>Not attend<br>Not attend<br>Not attend<br>Not attend | F<br>Resultant<br>V<br>V<br>ND<br>ed<br>ed<br>ed<br>ed<br>ed | G<br>t SKC | Result arter import in Matching:         ×         ERROR         There was an error importing the csv file for student number s3359352.         The given Result can not be empty (provided value: ")         Please update the csv file and try again.         ✓ OK |  |
|                                                                                                    |                                                                                                    |                                                                                                    |                                                              |            | OK OK                                                                                                    |  |

| .csv c      | docum           | ent              |              |               | Result after import in Matching:                  |
|-------------|-----------------|------------------|--------------|---------------|---------------------------------------------------|
| Studentnu C | Opleiding Colle | gejaa Voltijd/de | ee Datum SKC | Resultaat SKC |                                                   |
| 10065062 6  | 1646            | 2024 V           | Not attended | P             | ×                                                 |
| \$3368345.6 | LISHT :         | 2024 V           | Not attended | N             |                                                   |
| COMPACT OF  | LANT .          | 2024 V           | Not attended | Т             |                                                   |
| CONCINE.    |                 | 2024 V           | Not attended | V             | INFORMATION                                       |
| 10000190    | HOME            | 2024 V           | Not attended | ND            |                                                   |
|             |                 |                  |              |               | Succesfully imported file!                        |
|             |                 |                  |              |               | Please nav attention to the following:            |
|             |                 |                  |              |               | The endloading of accession and here here altered |
|             |                 |                  |              |               | ine application of prospect: nas been skipped     |
|             |                 |                  |              |               | because this application already has an advice.   |
|             |                 |                  |              |               | The application of prospect: has been skipped     |
|             |                 |                  |              |               | because this application already has an advice.   |
|             |                 |                  |              |               | The application of prospect: has been skipped     |
|             |                 |                  |              |               | because this application already has an advice.   |
|             |                 |                  |              |               | The application of prospect: has been skipped     |
|             |                 |                  |              |               | because this application already has an advice.   |
|             |                 |                  |              |               | The application of prospect: has been skipped     |
|             |                 |                  |              |               | because this application already has an advice.   |
|             |                 |                  |              |               | ~ ок                                              |

#### Export files can only be imported from complete lists:

The file above is imported successfully.

Students whose advice have been previously imported are skipped.

For numerus fixus/ rank numbers the steps to follow are the same, but it will look like this:

| .c | sv doc    | umen     | t          |          |       |            |            | Result after import in Matching: |
|----|-----------|----------|------------|----------|-------|------------|------------|----------------------------------|
|    | Α         | В        | С          | D        | E     | F          | G          |                                  |
| 1  | Studentnu | Naam     | Collegejaa | Brincode | CROHO | Voltijd/de | Rangnummer |                                  |
| 2  | 00000     | Patro de | 2024       | 21PH     | 33198 | V          | 5          |                                  |
| 3  | 1.000     | Acres 1  | 2024       | 21PH     | 33198 | V          | 1          |                                  |
| 4  | 0.000     | 100      | 2024       | 21PH     | 33198 | V          | 4          | INFORMATION                      |
| 5  | 12002     | Non-     | 2024       | 21PH     | 33198 | V          | 2          | Succesfully imported file        |
| 6  | 1000      | land the | 2024       | 21PH     | 33198 | V          | 3          |                                  |
| 7  |           |          |            |          |       |            |            |                                  |
| 8  |           |          |            |          |       |            |            |                                  |
|    |           |          |            |          |       |            |            | ( ✓ ок                           |
|    |           |          |            |          |       |            |            |                                  |

### TAB: Advice export > Export for Osiris

When you press the [Export for Osiris] button, an advice export document (.txt) is created, suitable for SAS to import the advices in Osiris.

**Note**: the order in the .txt document from left to right is a fixed order. If this is deviated from, it is not possible to import the results into Osiris.

You can only use this export file as a

• **Document** to pass advices/rank numbers to SAS employees so they can use the file to import advices/rank numbers into Osiris.

With this document, a number of things are important to know:

• If additional data is placed in this document, it is not possible for the SAS employee to import the document into Osiris.

32

• If the data/values to be filled in are deviated, the document cannot be used to import advices/rank numbers in Osiris

To export advices:

| DASHBOAR                                                                            | D                                         |                                    |                         |
|-------------------------------------------------------------------------------------|-------------------------------------------|------------------------------------|-------------------------|
| Program                                                                             | r Trainenings 2010-2020 V                 | )<br>_                             |                         |
| <b>O</b><br>IN PROGRESS                                                             | 13<br>ADVISED                             | <b>13</b><br>ALL                   | CONFIG                  |
| Matching events Matching forms E IMPORT / EXPORT CSV with questionnaire Advice expo | imail templates Email settings Reminder s | ettings Intro text Import / Export |                         |
| E+ Export for Osiris                                                                |                                           |                                    | 4 1 to 13 of 13 >> >> Q |

- Press the button "export for Osiris"
- Select "no" if you'd like to have a complete list of all prospects with an advice

|                                                                        | ×      |
|------------------------------------------------------------------------|--------|
| EXPORT ADVICE                                                          | -      |
| Do you want to export advices from a specific date?<br>Yes <b>O</b> No | r<br>- |
| Save × Cancel                                                          |        |

- Select "yes" to create a list with advices given to students with a "from date".

Be aware: the from date is the specified date till now that prospects have <u>submitted</u> the questionnaire.

### **Diakrites in documents**

Good to know (not strictly necessary to use):

a csv document containing diacritics (special characters such as ö in 'Özman') will not display properly by default when a csv file is opened with Excel. However, there is a way to do this correctly:

- Open a blank Excel document
- Select the "data" or "gegevens" tab
- Click on 'from text file/CSV" or "Uit teksbestand/CSV"

| Bestand                              | Start Inv    | oegen Pag                              | gina-indeling   | Formul                                | es Geg | evens Co | ntroleren      | Beeld                                            | Automatis      | eren Hel    | p Acrob    | at    |                                                                                       |             |
|--------------------------------------|--------------|----------------------------------------|-----------------|---------------------------------------|--------|----------|----------------|--------------------------------------------------|----------------|-------------|------------|-------|---------------------------------------------------------------------------------------|-------------|
| Gegev                                | en × 🔛 Van t | kstbestand/CS<br>et web<br>ıbel/bereik | V 🗄 Uit afbe    | eelding ~<br>e bronnen<br>nde verbind | dingen | Alles    | Query Cigen:   | ' <b>s en verbind</b><br>schappen<br>mapkoppelir | dingen<br>ngen | Organisati. | , Aandele  | n ( ⊽ | $\begin{array}{c} A \downarrow \\ Z \downarrow \\ Z \downarrow \\ A Z \\ \end{array}$ | n Filter    |
|                                      | Gege         | vens ophalen (                         | en transformere | n                                     |        | Qu       | iery's en verb | indingen                                         |                | Geg         | evenstypen |       |                                                                                       | Sorteren er |
| A1                                   | <b>~</b> :   | $\times \checkmark f_{x}$              |                 |                                       |        |          |                |                                                  |                |             |            |       |                                                                                       |             |
| 1                                    | A B          | С                                      | D               | E                                     | F      | G        | Н              | 1                                                | J              | K           | L          | М     | N                                                                                     | 0           |
| 1<br>2<br>3<br>4<br>5<br>6<br>7<br>8 |              |                                        |                 |                                       |        |          |                |                                                  |                |             |            |       |                                                                                       |             |

## - Select the export document you'd like to open and press "Import"/"Importeren"

| rganiseren • Nieuw | e map                           |                  | ≣ • 🔲 📀              |
|--------------------|---------------------------------|------------------|----------------------|
| 2024 2025          | Naam                            | Gewijzigd op     | Type C               |
| Processen          | Y Today                         |                  |                      |
| Referentietabelle  | Matching_B-BRT_2024 (4)         | 18-12-2024 09:59 | CSV-bestand van Mic  |
|                    | ~ Yesterday                     |                  |                      |
|                    | Entering in Colorise            | 17-12-2024 14:50 | CSV-bestand van Mic  |
|                    | ∼ Last week                     |                  |                      |
| Deze pc            | EDECEMANCE                      | 13-12-2024 11:35 | CSV-bestand van Mic  |
| System (C:)        | E Institute, 513, 518 (6)       | 13-12-2024 11:30 | CSV-bestand van Mic  |
| Home Director      | 🖷 ann ann an the                | 13-12-2024 11:30 | CSV-bestand van Mic  |
| - O (D.)           |                                 |                  |                      |
| Bestan             | dsnaam: Matching_B-BRT_2024 (4) | ~ _ Te           | kstbestanden ~       |
|                    |                                 | E <u>x</u> tra ▼ | Importeren Annuleren |

|                   | tand      | Schei       | dingsteken       |                   | Gegevenstypede | tectie                                                                                                    |          |                                                                                                    |         |            |                        |     |
|-------------------|-----------|-------------|------------------|-------------------|----------------|----------------------------------------------------------------------------------------------------|----------|----------------------------------------------------------------------------------------------------|---------|------------|------------------------|-----|
| 55001: Unicode (U | JTF-8)    | * Pun       | tkomma           | -                 | Gebaseerd op o | le eerste 200 rijen                                                                                                    | -        |                                                                                                    |         |            |                        | 2   |
| Studentnummer     | Opleiding | Collegejaar | Voltijd/deeltijd | Datum SKC         | Resultaat SKC  | First name                                                                                                    | Initials | Last name                                                                                                    | Infixes | Birth date | Emailadress            |     |
| 0.000             | B-BRT     | 2024        | V                | 8-1-2025 08:00:00 |                | All the second second s | h        | 100.0                                                                                                    |         | 11-12-2000 | osiris-test@utwente.nl | 1   |
| 1000              | B-BRT     | 2024        | V                | null              |                | 1000                                                                                                    | S        | 10.00                                                                                                    |         | 7-6-2004   | osiris-test@utwente.nl | i F |
|                   | B-BRT     | 2024        | V                | null              |                | Sec.                                                                                                    | N        | - Statistics                                                                                                    |         | 23-7-2007  | osiris-test@utwente.nl | 1 1 |
|                   | B-BRT     | 2024        | V                | null              |                | 104                                                                                                    | h        | -                                                                                                    |         | 22-9-2006  | osiris-test@utwente.nl | 1 1 |
|                   | B-BRT     | 2024        | V                | 8-1-2025 08:00:00 |                | Sec.                                                                                                    | 1.       | Accession (Contraction)                                                                                                    |         | 17-11-2006 | osiris-test@utwente.nl | 1   |
| 1000              | B-BRT     | 2024        | V                | null              |                |                                                                                                    | 10       | Contraction in the local sectors of the local sectors of the local secto |         | 24-7-2006  | osiris-test@utwente.nl | 1   |
| 1000              | B-BRT     | 2024        | V                | null              |                | 100                                                                                                    | 1        | 10000                                                                                                    |         | 17-5-2005  | osiris-test@utwente.nl | 1 1 |
|                   | B-BRT     | 2024        | V                | null              |                | No. 1                                                                                                    | 14 C     | Terrary Constraints (1996)                                                                                                    |         | 6-10-2003  | osiris-test@utwente.nl | I F |
|                   | B-BRT     | 2024        | V                | null              |                | Sec. 1                                                                                                    |          | Contraction of the Contraction of the Contraction o |         | 30-5-2006  | osiris-test@utwente.nl | ( ) |
|                   | B-BRT     | 2024        | V                | null              |                | Sec.                                                                                                    | 10.00    | theme in the second second sec | ÷.      | 26-7-2006  | osiris-test@utwente.nl | ( ) |
| -                 | B-BRT     | 2024        | V                | 8-1-2025 13:30:00 |                | 1000                                                                                                    | 10. C    | dest.                                                                                                    |         | 1-1-2006   | osiris-test@utwente.nl | ( ) |
| 1000              | B-BRT     | 2024        | V                | null              |                | 170.000 A                                                                                                    | 10 A     | 1785                                                                                                    |         | 21-9-2006  | osiris-test@utwente.nl | 1   |
|                   | B-BRT     | 2024        | V                | null              |                | Phone Income                                                                                                    | a        | The second second second second second second second second second second second second second second second se                                                                                                    |         | 25-1-2000  | osiris-test@utwente.nl | ( ) |
| 10.00             | B-BRT     | 2024        | v                | null              |                | Table 1                                                                                                    | 100      | diam'r a chanal a chanal a cha |         | 20-7-1994  | osiris-test@utwente.nl | ( ) |
|                   | B-BRT     | 2024        | V                | null              |                | April 1997                                                                                                    | A        | Press.                                                                                                    |         | 18-3-2006  | osiris-test@utwente.nl | 1   |
|                   | B-BRT     | 2024        | V                | null              |                | Autor Warner                                                                                                    | A        | All and a second second second second second second second second second second second second second second se                                                                                                    |         | 30-11-2005 | osiris-test@utwente.nl | Ū   |
| 10.00             | B-BRT     | 2024        | V                | null              |                | 10.00                                                                                                    | s        | 10.000                                                                                                    |         | 28-10-2005 | osiris-test@utwente.nl | Ū   |
|                   | B-BRT     | 2024        | V                | null              |                | Decision 1                                                                                                    | h        | Table 1                                                                                                    |         | 13-2-2005  | osiris-test@utwente.nl | 1 7 |

- Select "load/ laden" or "Transform data/ gegevens transformeren"

#### After "load/laden" the result will be:

| ×      | Automatisch ops                                         | laan 💽                       | <b>-</b> 9~ C~ =                                                               | Map8 - Excel       |                     |                                                   |                                                                                                    |                     | n                                                                                                    |           |              |                        |                             |
|--------|---------------------------------------------------------|------------------------------|--------------------------------------------------------------------------------|--------------------|---------------------|---------------------------------------------------|----------------------------------------------------------------------------------------------------|---------------------|----------------------------------------------------------------------------------------------------|-----------|--------------|------------------------|-----------------------------|
| Be     | stand Start Inv                                         | oegen Pagina                 | a-indeling Formules                                                            | Gegevens           | Controleren E       | eeld Automatis                                    | eren Help Acro                                                                                                    | bat <u>Tabelo</u>   | ontwerp Query                                                                                                    |           |              |                        |                             |
| 1<br>( | Fabelnaam:<br>Matching_B_BRT_202<br>⊕ Tabelgrootte wijz | 4_4 Sam<br>igen 🖧 Con        | nenvatten met draaitabel<br>abele waarden verwijderen<br>averteren naar bereik | Slicer<br>invoegen | Exporteren Vernieuw | Eigenschapp<br>ven 🐻 Openen in b<br>🕫 Koppeling v | pen 🗹 Veldr<br>prowser 🗌 Totaa<br>rerbreken 🖾 Gestr                                                                                                    | amenrij 🗌<br>Irij 🗌 | Eerste kolom 🗹 Filter<br>Laatste kolom<br>Gestreepte kolommen                                                                                                    | knop      |              |                        |                             |
|        | Eigenschappen                                           |                              | Hulpmiddelen                                                                   |                    | Extern              | e tabelgegevens                                   |                                                                                                    | Op                  | ties voor tabelstijlen                                                                                                    |           |              | Tabelstij              | len                         |
| A      | 1 ~ !                                                   | $\times \checkmark f_x \sim$ |                                                                                |                    |                     |                                                   |                                                                                                    |                     |                                                                                                    |           |              |                        |                             |
|        |                                                         |                              |                                                                                |                    |                     |                                                   |                                                                                                    |                     |                                                                                                    |           |              |                        |                             |
|        |                                                         |                              |                                                                                |                    |                     |                                                   |                                                                                                    |                     |                                                                                                    |           |              |                        |                             |
|        | A                                                       | В                            | С                                                                              | D                  | E                   | F                                                 | G                                                                                                    | н                   | 1                                                                                                    | J         | К            | L                      | М                           |
| 1      | Studentnummer                                           | ✓ Opleiding                  | 🕶 Collegejaar 💌 Volti                                                          | ijd/deeltijd       | 🛛 Datum SKC 💌       | Resultaat SKC 🔽                                   | First name                                                                                                    | ✓ Initials ✓        | Last name                                                                                                    | ✓ Infixes | Birth date 🔽 | Emailadress 🔹          | Residence country           |
| 2      | A REPORT OF                                             | B-BRT                        | 2024 V                                                                         |                    | 8-1-2025 08:00      |                                                   | line.                                                                                                    |                     | No.                                                                                                    |           | 11-12-2000   | osiris-test@utwente.nl | Nederland                   |
| 3      | -Dense De                                               | B-BRT                        | 2024 V                                                                         |                    |                     |                                                   | And an                                                                                                    | A.,                 | Course and the second second s |           | 7-6-2004     | osiris-test@utwente.nl | Roemenië                    |
| 4      | 10000                                                   | B-BRT                        | 2024 V                                                                         |                    |                     |                                                   | Sec.                                                                                                    | - N                 | and the second second s |           | 23-7-2007    | osiris-test@utwente.nl | Verenigde Arabische Emirate |
| 5      | 1230-004                                                | B-BRT                        | 2024 V                                                                         |                    |                     |                                                   | its.                                                                                                    | 1. C                | the second second second second second second second second second second second second second second second se                                                                                                    |           | 22-9-2006    | osiris-test@utwente.nl | Turkije                     |
| 6      | - 10 C - 10 C                                           | B-BRT                        | 2024 V                                                                         |                    | 8-1-2025 08:00      |                                                   | the second second second second second second second second second second second second second second second se                                                                                                    | 1. C                | Received and a second second sec                                                                                                    |           | 17-11-2006   | osiris-test@utwente.nl | Oman                        |
| 7      | 10.00                                                   | B-BRT                        | 2024 V                                                                         |                    |                     |                                                   | Mark 1                                                                                                    | 10.                 | Photo: Sector Sector                                                                                                    |           | 24-7-2006    | osiris-test@utwente.nl | Nederland                   |
| 8      | CONTRACTOR OF                                           | B-BRT                        | 2024 V                                                                         |                    |                     |                                                   | lates -                                                                                                    |                     | Distantion 1                                                                                                    |           | 17-5-2005    | osiris-test@utwente.nl | Noorwegen                   |
| 9      | of Charles                                              | B-BRT                        | 2024 V                                                                         |                    |                     |                                                   | late the                                                                                                    | 1.55                | Name and a first to an discipation                                                                                                    |           | 6-10-2003    | osiris-test@utwente.nl | Frankrijk                   |
| 10     | 100000                                                  | B-BRT                        | 2024 V                                                                         |                    |                     |                                                   | Sample .                                                                                                    |                     | Name                                                                                                    |           | 30-5-2006    | osiris-test@utwente.nl | India                       |
| 11     | 1000                                                    | B-BRT                        | 2024 V                                                                         |                    |                     |                                                   | March 1                                                                                                    | 10.00 A             | House .                                                                                                    | 100       | 26-7-2006    | osiris-test@utwente.nl | Nederland                   |
| 12     | 100000                                                  | B-BRT                        | 2024 V                                                                         |                    | 8-1-2025 13:30      |                                                   | Reality (1997)                                                                                                    | 10. C               | these sectors and the sectors and the sectors  |           | 1-1-2006     | osiris-test@utwente.nl | Nederland                   |
| 13     | 1. A 19 (1)                                             | B-BRT                        | 2024 V                                                                         |                    |                     |                                                   | Real in the                                                                                                    | 10.0                | Para .                                                                                                    |           | 21-9-2006    | osiris-test@utwente.nl | Nederland                   |
| 14     | 10000                                                   | B-BRT                        | 2024 V                                                                         |                    |                     |                                                   | Sector Sector                                                                                                    | - C.                | Sec. 199                                                                                                    |           | 25-1-2000    | osiris-test@utwente.nl | Nederland                   |
| 15     | 100000                                                  | B-BRT                        | 2024 V                                                                         |                    |                     |                                                   | index :                                                                                                    | 1000                | 101-and 10                                                                                                    |           | 20-7-1994    | osiris-test@utwente.nl | Kenya                       |
| 16     | 10000                                                   | B-BRT                        | 2024 V                                                                         |                    |                     |                                                   | Resident and                                                                                                    | 1.0                 | Peret                                                                                                    |           | 18-3-2006    | osiris-test@utwente.nl | Verenigde Arabische Emirate |
| 17     | LA STREET                                               | B-BRT                        | 2024 V                                                                         |                    |                     |                                                   | Real Property lies                                                                                                    | n 8.                | No. of Concession, Name                                                                                                    |           | 30-11-2005   | osiris-test@utwente.nl | Nederland                   |
| 18     | 10000                                                   | B-BRT                        | 2024 V                                                                         |                    |                     |                                                   | Second Second Se |                     | Networks                                                                                                    |           | 28-10-2005   | osiris-test@utwente.nl | Nederland                   |
| 19     | 1000                                                    | B-BRT                        | 2024 V                                                                         |                    |                     |                                                   | Registra .                                                                                                    | 1.                  | Taria a                                                                                                    |           | 13-2-2005    | osiris-test@utwente.nl | Turkije                     |
| 20     |                                                         |                              |                                                                                |                    |                     |                                                   |                                                                                                    |                     |                                                                                                    |           |              |                        |                             |

Give the document a name and save document as CSV (Comma delimited(\*.csv) / CSV (gescheiden door lijstscheidingsteken)(\*.csv)

Now the edited document is ready to import in the Matching application.

| ↑ E⇒ OneDrive - University of Twente                                                                      |                 |
|----------------------------------------------------------------------------------------------------|-----------------|
| Voer hier de bestandunaam in                                                                              |                 |
| Excel werkmap (".ds)                                                                                      |                 |
| Excel-wetway ( Just)<br>Excel-wetway met macro's ("Jilsm)                                                 |                 |
| Excel binaire werkmap (*.slub)<br>Excel 97-3003-werkmap (*.slub)                                          |                 |
| CSV UTF-8 (door komma's gescheiden) (*.csv)                                                               |                 |
| XML-gegevers (".aml)<br>Gecombineerd webpaginabestand (".mht, ".mhtml)                                    |                 |
| Webpagins (".htm, ".html)<br>Excelectableses (".dtd                                                       |                 |
| Excel sjøbloon met macro's (*altm)                                                                        |                 |
| Excel 97-2003-sjøbloon (*.sit)<br>Tekst (tab is scheidingsteken) (*.tit)                                  |                 |
| Unicodetekt ("Jot)<br>VMI-unicidated 2002 ("Josef)                                                        |                 |
| Microsoft Excel 5.0/95-werkmap (*.ds)                                                                     |                 |
| CSV (gescheiden door lijstscheidingsteken) (*.csv)<br>Opgemaakte tekst (spatie is scheidingsteken) (*.pm) |                 |
| Tekst (Macintosk) (*.txt)<br>Tekst (MS-DOS) (*.txt)                                                       |                 |
| CSV (Macintosh) (*.cm)                                                                                    |                 |
| CSV (MS-DUS) (*:CSV)<br>DIF (Data Interchange Format) (*:dif)                                             |                 |
| SYLK (Symbolic Link) (*.slk)<br>Excel-invoegtoepassing (*.slam)                                           |                 |
| Excel 97-2003-invegtoepassing (*xla)                                                                      |                 |
| (Por Capa)<br>XPS-document (*apa)                                                                         |                 |
| Strict Open XML-weekblad (* sloc)<br>OpenDocument-weekblad (* ods)                                        |                 |
|                                                                                                    |                 |
| Car care bettom                                                                                           | 21-3-2024 15:36 |
| ↑ C→ OSIRIS rapportages - OSIRIS > OSIRIS                                                                 |                 |
| 1                                                                                                    |                 |
| BP Rashing                                                                                                |                 |
| Excel Workbook (*.xlsx)                                                                                   |                 |
| Excel Workbook (*.xlsx)                                                                                   |                 |
| Excel Macro-Enabled Workbook (*.xlsm)                                                                     |                 |
| Excel Binary Workbook (* xlsh)                                                                            |                 |
| Excel 97-2003 Workbook (* xlr)                                                                            |                 |
| CCV/LITE & (Common delimited) (* co.)                                                                     |                 |
| CSV 01F-8 (Comma delimited) (".csv)                                                                       |                 |
| XIVIL Data (".Xmi)                                                                                        |                 |
| Single File Web Page (*.mht, *.mhtml)                                                                     |                 |
| Web Page (*.htm, *.html)                                                                                  |                 |
| Excel Template (*.xltx)                                                                                   |                 |
| Excel Macro-Enabled Template (*.xltm)                                                                     |                 |
| Excel 97-2003 Template (*.xlt)                                                                            |                 |
| Text (Tab delimited) (* tvt)                                                                              |                 |
|                                                                                                    |                 |
| Unicode lext (".txt)                                                                                      |                 |
| XML Spreadsheet 2003 (*.xml)                                                                              |                 |
| Microsoft Excel 5.0/95 Workbook (*.xls)                                                                   |                 |
| CSV (Comma delimited) (*.csv)                                                                             |                 |
| Formatted Text (Space delimited) (*.prn)                                                                  |                 |
| Text (Macintosh) (*.txt)                                                                                  |                 |
| Taxt (MS_DOS) (* txt)                                                                                     |                 |
|                                                                                                    |                 |
|                                                                                                    |                 |

After "Transform data/ gegevens transformeren" the result will be:

| Bestand                          | ➡ Matchir<br>Start      | ng_B<br>rans                                                                                                    | I-BRT_2024 (4) - Pow<br>tormeren Kolom t                                                                                                    | er Query-editor<br>oevoegen weerge | even                             |                       |          |                                |                     |                                                                                                    |                           |                                                                                                    |                                                                                                    | - 0                                                               | × |
|----------------------------------|-------------------------|----------------------------------------------------------------------------------------------------|----------------------------------------------------------------------------------------------------|------------------------------------|----------------------------------|-----------------------|----------|--------------------------------|---------------------|----------------------------------------------------------------------------------------------------|---------------------------|----------------------------------------------------------------------------------------------------|----------------------------------------------------------------------------------------------------|-------------------------------------------------------------------|---|
| Sluiten en<br>laden <del>-</del> | Voorbeeld<br>vernieuwen | ]<br> <br>                                                                                                    | Eigenschappen<br>☐ Geavanceerde editor<br>☐ Beheren ▼                                                                                                    | Kolommen Kolom<br>kiezen • verwijd | men Rijen<br>eren • behouden • v | Rijen<br>erwijderen • | ⊉↓<br>∡↓ | Kolom Groeperer<br>splitsen op | Gegevenstype: Tekst | •<br>veldnamen gebruiken •<br>gen                                                                                                    | Combineren                | Parameters<br>beheren •                                                                                                    | Instellingen voor<br>gegevensbron                                                                               | Nieuwe bron ▼         Recente bronnen ▼         Gegevens invoeren |   |
| Slutten                          |                         |                                                                                                    | Query                                                                                                    | Kolommen bene                      | ien Minder                       | njen 50               | nteren   |                                | transformeren       |                                                                                                    |                           | Parameters                                                                                                    | Gegevensbronne                                                                                                  | in inleuwe query                                                  |   |
| Query's [1]                      | <                       | x v fz = Table.TransformColumnTypes(#"Headers met verhoogd niveau",{{"Studentnummer", type text}, {"Opleiding", type text}, {"Collegejaar", Int64.Type), {"Noltijd/deeltijd", type text}, {"Datum SKC", type v |                                                                                                    |                                    |                                  |                       |          |                                |                     |                                                                                                    | Quervinstellingen         | ×                                                                                                    |                                                                                                    |                                                                   |   |
| Matching,                        | LB-BRT_202              | Π.                                                                                                    | Alc Studentnummer                                                                                                    | All <sub>C</sub> Opteiding         | 123 Collegejaar                  | ABc Voltijd/deeltijd  | <b>v</b> | Datum SKC 👻                    | Alic Resultaat SKC  | All <sub>C</sub> First name                                                                                                    | A <sup>R</sup> c Initials | ▼ A <sup>0</sup> c L                                                                                                    | ast name                                                                                                    | a a a s a a a a a a a a a a a a a a a a                           |   |
|                                  |                         | 1                                                                                                    | and the second second s | B-BRT                              | 2024                             | v                     |          | 8-1-2025 08:00:00              | -                   | -                                                                                                    |                           | 100                                                                                                    |                                                                                                    | ▲ EIGENSCHAPPEN                                                   |   |
|                                  |                         | 2                                                                                                    |                                                                                                    | B-BRT                              | 2024                             | v                     |          | ពលរិ                           |                     | - Sector                                                                                                    | -                         | 100                                                                                                    |                                                                                                    | Naam                                                              |   |
|                                  |                         | 3                                                                                                    | ARCHIT                                                                                                    | B-BRT                              | 2024                             | v                     |          | កលរិ                           |                     | inde .                                                                                                    | 10.                       | -                                                                                                    |                                                                                                    | Matching_B-BRT_2024 (4)                                           |   |
|                                  |                         | 4                                                                                                    | 1000                                                                                                    | B-BRT                              | 2024                             | v                     |          | កលរិ                           |                     | 100                                                                                                    | 5                         | 10                                                                                                    |                                                                                                    | Alle eigenschappen                                                |   |
|                                  |                         | 5                                                                                                    | 100 C                                                                                                    | B-BRT                              | 2024                             | v                     |          | 8-1-2025 08:00:00              |                     |                                                                                                    |                           | 100                                                                                                    |                                                                                                    | A TOPOTOACTE CTADDEN                                              |   |
|                                  |                         | 6                                                                                                    | 100.000                                                                                                    | B-BRT                              | 2024                             | v                     |          | កហ៊                            |                     | 1988                                                                                                    | a                         | 1.00                                                                                                    | 1.000                                                                                                    | a TOEGERASTE STAFFEN                                              |   |
|                                  |                         | 7                                                                                                    |                                                                                                    | B-BRT                              | 2024                             | v                     |          | កហ៊                            |                     | 1400                                                                                                    | h.                        | 1000                                                                                                    |                                                                                                    | Bron                                                              | 2 |
|                                  |                         | 8                                                                                                    | 1040                                                                                                    | B-BRT                              | 2024                             | v                     |          | កហ៊                            |                     | the state                                                                                                    | 100                       | line.                                                                                                    | feederal recent and                                                                                             | Headers met verhoogd niveau                                       | 9 |
|                                  |                         | 9                                                                                                    | 10000                                                                                                    | B-BRT                              | 2024                             | v                     |          | កហ៊                            |                     | and the second second sec                                                                                                    |                           | -                                                                                                    |                                                                                                    | A Type gewijzigd                                                  |   |
|                                  |                         | 10                                                                                                    | 1000                                                                                                    | B-BRT                              | 2024                             | v                     |          | កហ៊                            |                     | 1000                                                                                                    | 10.00                     | 10.0                                                                                                    |                                                                                                    |                                                                   |   |
|                                  |                         | 11                                                                                                    | and the second second s | B-BRT                              | 2024                             | v                     |          | 8-1-2025 13:30:00              |                     | Transfer.                                                                                                    | 1000 C                    | 10.0                                                                                                    |                                                                                                    |                                                                   |   |
|                                  |                         | 12                                                                                                    |                                                                                                    | B-BRT                              | 2024                             | v                     |          | កហ៊                            |                     | Table 200                                                                                                    | Termine Contraction       | 100                                                                                                    |                                                                                                    |                                                                   |   |
|                                  |                         | 13                                                                                                    | 10.484                                                                                                    | B-BRT                              | 2024                             | v                     |          | កហ៊                            |                     | Name and Address                                                                                                    | (a)                       | line                                                                                                    |                                                                                                    |                                                                   |   |
|                                  |                         | 14                                                                                                    | - Contract of Contract of Cont | B-BRT                              | 2024                             | v                     |          | កហ៊                            |                     | - market                                                                                                    | dist.                     | 10.0                                                                                                    |                                                                                                    |                                                                   |   |
|                                  |                         | 15                                                                                                    | Land Park                                                                                                    | B-BRT                              | 2024                             | v                     |          | กบสิ                           |                     | 100.00                                                                                                    | a.,                       | 1000                                                                                                    |                                                                                                    |                                                                   |   |
|                                  |                         | 16                                                                                                    | And the second second sec                                                                                                    | B-BRT                              | 2024                             | v                     |          | กบสิ                           |                     | Include Strengthered                                                                                                    | a                         | 100                                                                                                    | Contra Contra Contra Contra Contra Contra Contra Contra Contra Contra Contra Contra Contra Contra Contra Contra |                                                                   |   |
|                                  |                         | 17                                                                                                    | And the second second s | B-BRT                              | 2024                             | v                     |          | កលា                            |                     | The second second second second second second second second second second second second second second second se                                                                                                    | 14                        | Townson of the local division of the local division of the local d |                                                                                                    |                                                                   |   |
|                                  |                         | 18                                                                                                    | ARCON.                                                                                                    | B-BRT                              | 2024                             | v                     |          | កលា                            |                     | in the second second se |                           | 100                                                                                                    |                                                                                                    |                                                                   |   |

Press "Sluiten en laden"/ "Close and load" Save the document as described above.

## Good to know

After submitting a questionnaire, prospects can always return to their "tile" at any time (by clicking the deep link they've received in the welcome email).

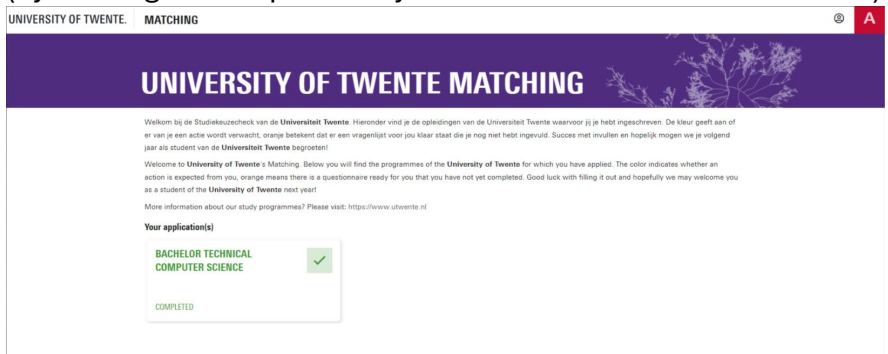

Here you can see that the tile is green and it says "completed". It has been submitted. The questionnaire can no longer be edited.

If the student clicks on the tile, he/she will end up here. When the student hovers over the questionnaire with the mouse pointer, a button to a downloadable pdf document of the questionnaire will appear. The bordered text also indicates that this link will always be available.

| UNIVERSITY OF TWENTE. | MATCHING                                   |                                           |                                        |                  |           |              | 0 | А |
|-----------------------|--------------------------------------------|-------------------------------------------|----------------------------------------|------------------|-----------|--------------|---|---|
| Back / BTCS Mything   | B-TC                                       | S MATCH                                   | NG                                     |                  |           |              |   |   |
|                       | Welcome                                    |                                           |                                        |                  |           |              |   |   |
|                       | To make your stu                           |                                           |                                        |                  |           |              |   |   |
|                       | You may have to                            |                                           |                                        |                  |           |              |   |   |
|                       | You can fill in the<br>available until the | eck will remain                           |                                        |                  |           |              |   |   |
|                       | Please note, you                           |                                           |                                        |                  |           |              |   |   |
|                       | We wish you go                             |                                           |                                        |                  |           |              |   |   |
|                       | MATCHING                                   |                                           |                                        |                  |           |              |   |   |
|                       | Form nr                                    |                                           |                                        |                  |           |              |   |   |
|                       | 240177                                     | B-TCS questionnaire 2024<br>Opvolgsecties | Bachelor Technical Computer<br>Science | 01-11-2024 11:14 | Completed | Download PDF |   |   |
|                       |                                            |                                           |                                        |                  |           |              |   |   |

## Questions

If you have any questions, you can send an email to matching-ces@utwente.nl

Clearly state which programme and whether it concerns an issue, proposed change in a questionnaire or a possible request for a new functionality.